# OVID MEDLINE

# 報告人:林芳輝

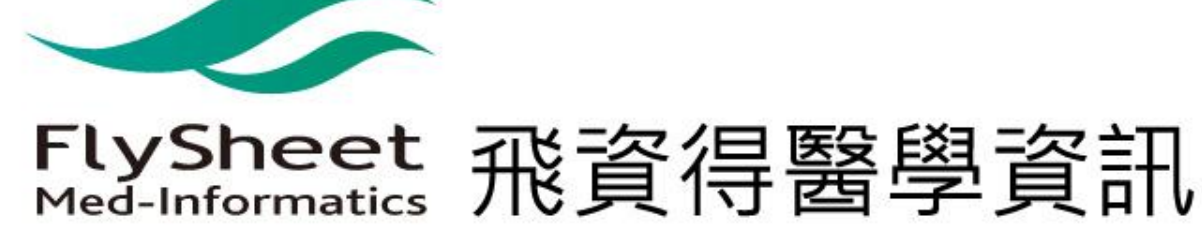

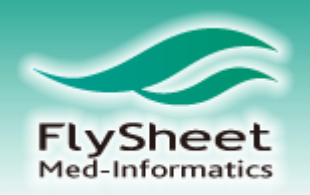

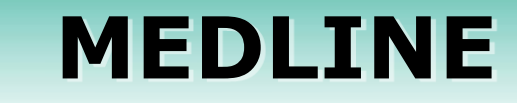

## ◆收錄年代:1946~Current

## ◆收錄主題範圍

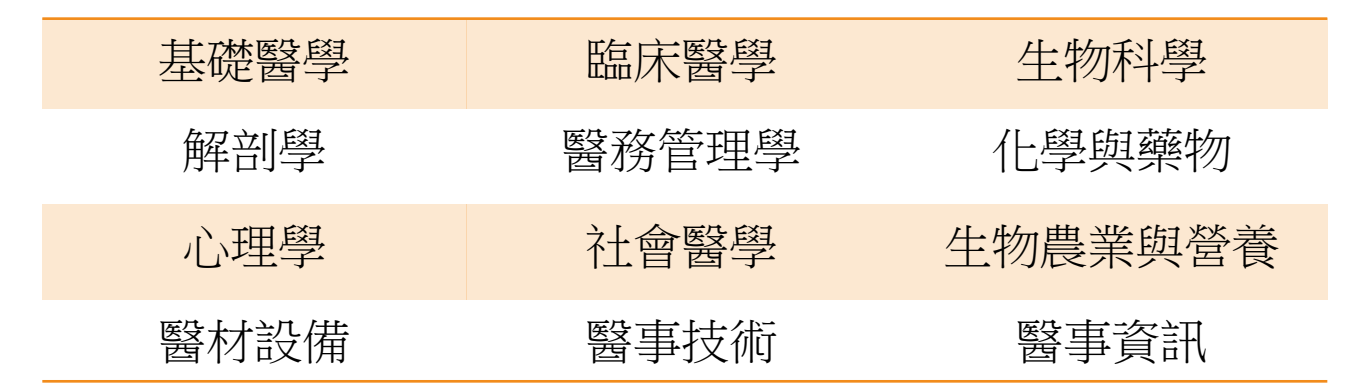

## ❖收錄內容:文獻之書目資料、摘要

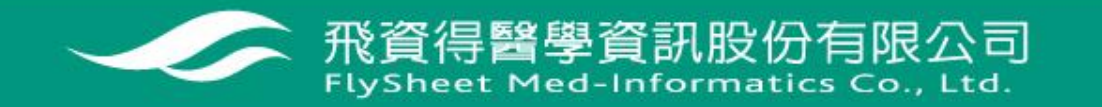

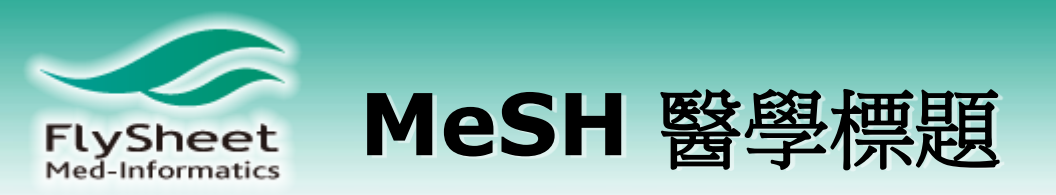

**Title** FRAX or fiction: determining optimal screening strategies for treatment of osteoporosis in residents in long-term care facilities.

| MeSH Subject Headings | Absorptiometry, Photon                                  |
|-----------------------|---------------------------------------------------------|
|                       | Aged                                                    |
|                       | Aged, 80 and over                                       |
|                       | Body Mass Index                                         |
|                       | Bone Density                                            |
|                       | Bone Density Conservation Agents / tu [Therapeutic Use] |
|                       | Cross-Sectional Studies                                 |
|                       | <u>*Diphosphonates</u> / <u>tu [Therapeutic Use]</u>    |
|                       | remate                                                  |
|                       | Humans                                                  |
|                       | Incidence                                               |
|                       | <u>*Long-Term Care</u>                                  |
|                       | *Mass Screening / mt [Methods]                          |
|                       | Osteoporosis / <u>di [Diagnosis]</u>                    |
|                       | Osteoporosis / dt [Drug Therapy]                        |
|                       | * <mark>Osteoporosis</mark> / <u>ep [Epidemiology]</u>  |
|                       | Osteoporotic Fractures / di [Diagnosis]                 |
|                       | *Osteoporotic Fractures / ep [Epidemiology]             |
|                       | Osteoporotic Fractures / pc [Prevention & Control]      |
|                       | Predictive Value of Tests                               |
|                       | Risk Assessment                                         |
|                       | Risk Factors                                            |
|                       | United States / ep [Epidemiology]                       |

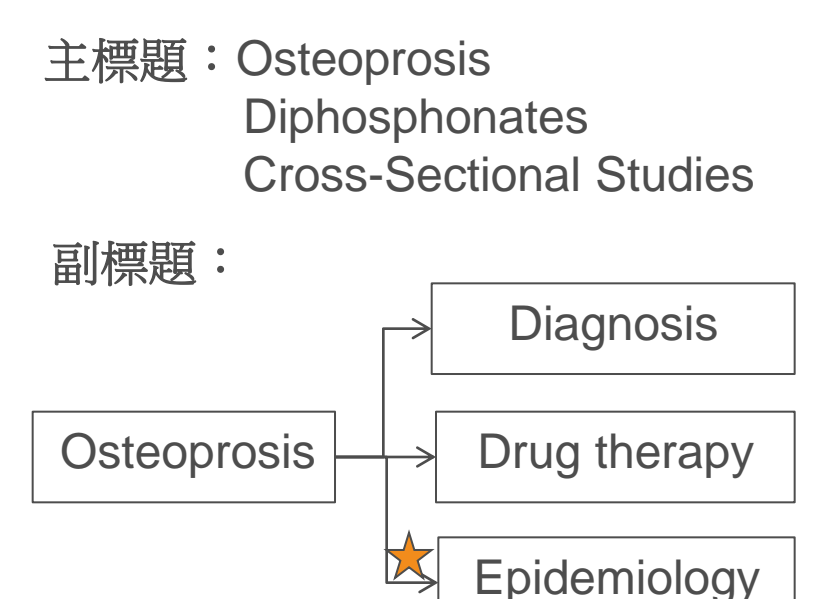

文獻的重點為討論osteoprosis的流行病學 研究,但文中有討論到治療及藥物治療 而且是以Diphosphonates為主要治療用藥

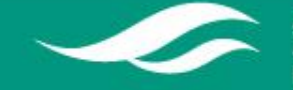

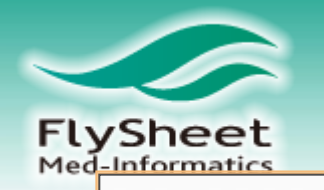

# 什麼是MeSH?

#### 所有類別

為您推薦

各類交通工具

喜劇

娛樂

電影與動畫

遊戲

DIY 教學

非營利組織與行動主義

人物與網誌

寵物與動物

科學與技術

運動

旅行與活動

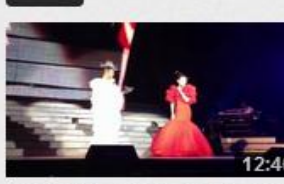

**我在范范成都演唱會的瘋狂** 整人計畫.... 觀看次數:233,782 | 2 天以前 blackieattitude

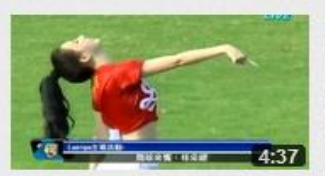

**0630-林系緹開球** 觀看次數:117,765 3 天以前 msunmsun

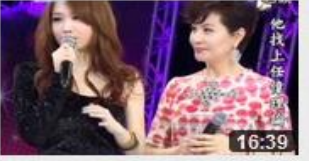

20120630 超級偶像 1 観看次數:66,313 3 天以前 kaiger2012

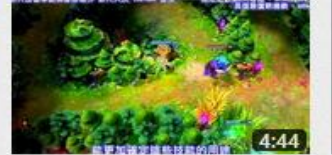

**《英雄聯盟》 Jayce 更新檔 預告 翻譯 by MusChaos @** 觀看次數:42,939 | 2 天以前 bobby044132

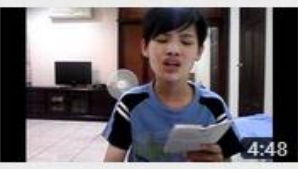

▶ 全部播放

**星空** 觀看次數:255,967 3 天以前 ku miko

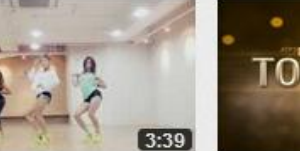

最熱門》運動、遊戲、娛樂圈、音樂......什麼都有

SISTAR\_Loving U\_Choreography Practice 觀看次數:142,941 | 1天以前 starshipTV

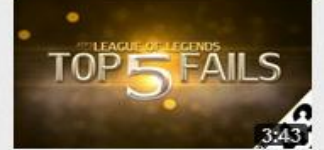

League of Legends Top 5 Fails - Week 43 観看:次數: 230,408 | 3 天以前 Jumpinthepack

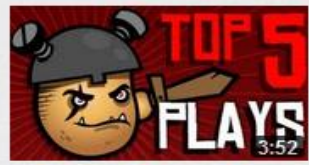

League of Legends Top 5 Plays Week 78 観看次數: 345,517 | 4 天以前 Protatomonster

▶ 全部播放

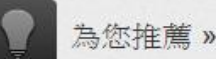

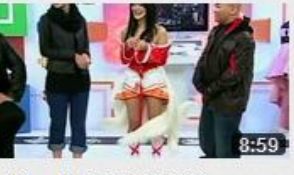

【DenKa】電玩快打 20120512 Cosplay 觀看次數: 24,326 | 1月以前 DenKaKakeke

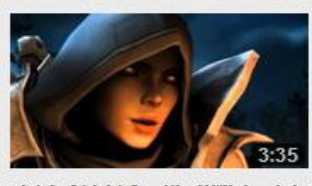

**暗黑破壞神3一狩魔獵人(中)** 文) 觀看次數:194,728|1年以前 Ray155266

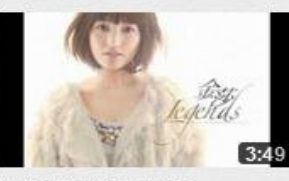

**我還記得你的微笑** 觀看次數:34,027 | 1年以前 orangebearyue

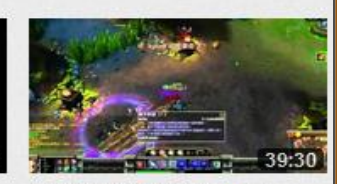

卡特蓮娜27殺還是gg了 觀看次數:91,428 7 個月以前 kuies001

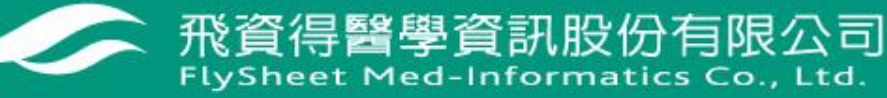

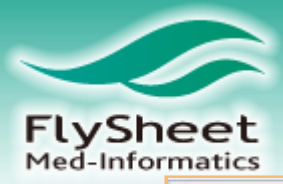

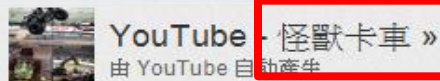

'Sunday driver'

MercedesBenzTV

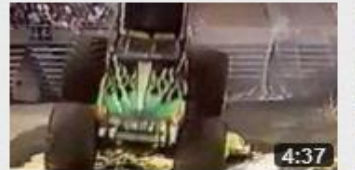

Monster Truck Crash Compilation 觀看次數:12.835.188 5年... DiggerFanJSB

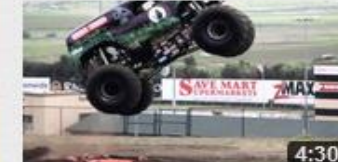

Grave Digger! Monster **Truck Mayhem** 觀看次數:641,310 1年以前 MotorTrend

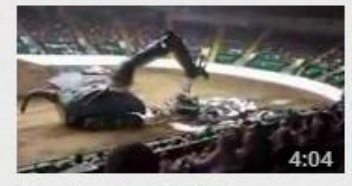

Monster Truck Rally -Minnesota State Fair -觀看次數:2.693.685 5年以前 Shortarmguy

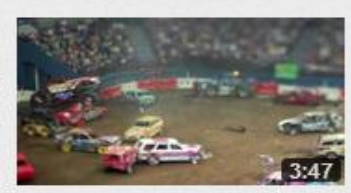

Monster Truck Rally 觀看次數:477,438 3年以前 dankicksass

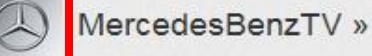

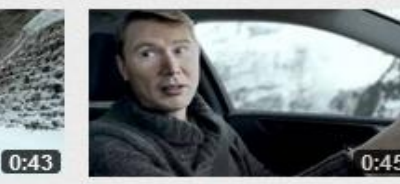

Mercedes-Benz.tv: TV spot Mercedes-Benz.tv: TV-Spot "Sonntagsfahrer" 朝看次數:973.183 1年以前 觀看次數:403.444 1年以前 MercedesBenzTV

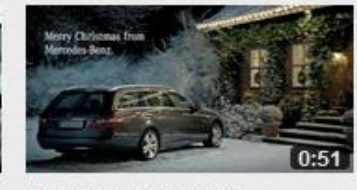

Mercedes-Benz.tv: Christmas greeting 朝看次數: 320.843 1年以前 MercedesBenzTV

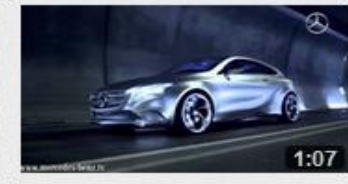

Mercedes-Benz.tv: Concept A-CLASS teaser 朝看次數:315.996 1年以前 MercedesBenzTV

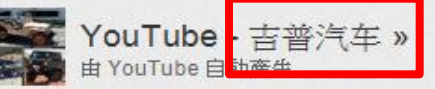

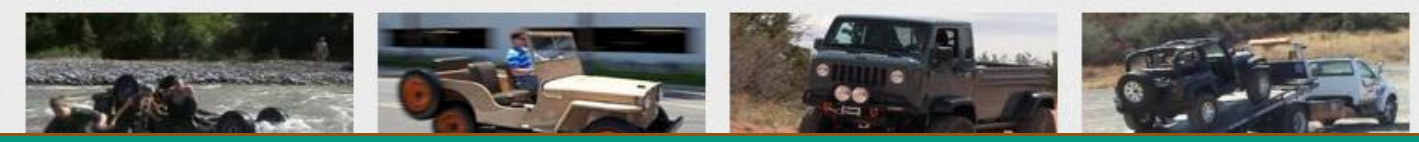

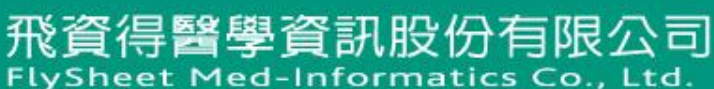

### ) 全部播放

> 全部播放

全部播放

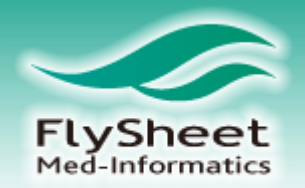

# NLM在分析生物醫學方面之期刊文獻、圖書、視聽資料、電子資源等資源的主題時,為了將同一概念用固定的詞彙表達,於是建立一套醫學標題詞(MeSH),以達到控制詞彙的目的。 索引專家們更在眾多標題詞中建立主題關係連結,可利用樹狀結構圖呈現出詞彙間語義或從屬上的關係。

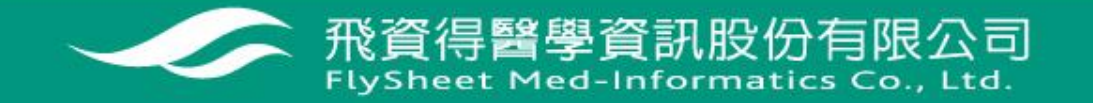

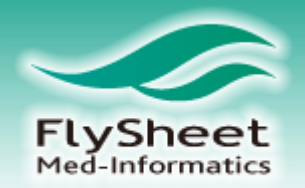

# NLM在分析生物醫學方面之期刊文獻、圖書、視聽資料、電子資源等資源的主題時,為了將同一概念用固定的詞彙表達,於是建立一套醫學標題詞(MeSH),以達到控制詞彙的目的。 索引專家們更在眾多標題詞中建立主題關係連結,可利用樹狀結構圖呈現出詞彙間語義或從屬上的關係。

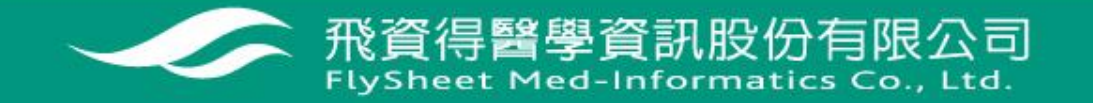

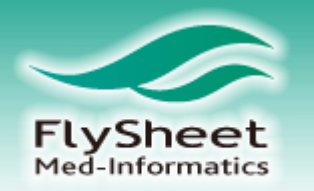

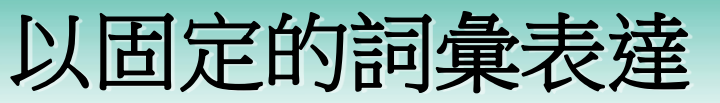

## 1. 彙整同義詞至同一標題詞(MeSH)

Search Journals My Workspace

Scope Note for: Carcinoma

MeSH HEADING: CARCINOMA

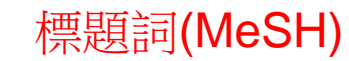

SCOPE: A malignant neoplasm made up of epithelial cells tending to infiltrate the surrounding tissues and give rise to metastases. It is a histological type of neoplasm but is often wrongly used as a synonym for "cancer." (From Dorland, 27th ed)

NOTE: do not use for "cancer" routinely: use only for carcinoma as a histological type: Manual 24.2.1.3; /blood supply /chem /second /secret /ultrastruct permitted; coord IM with precoord organ/neopl term (IM); X ref CARCINOMA, ANAPLASTIC: do not coord with ANAPLASIA unless anaplasia is particularly discussed

#### **REFERENCES:**

Used For:

carcinomas malignant epithelial neoplasms epithelial tumor malignant anaplastic carcinomas carcinomas anaplastic epitheliomas malignant epithelial tumor epithelial neoplasms malignant undifferentiated carcinoma anaplastic carcinoma spindle-cell carcinoma carcinomatoses malignant epithelial tumors malignant epithelial neoplasm carcinomas undifferentiated carcinomatosis neoplasms malignant epithelial undifferentiated carcinomas carcinoma undifferentiated tumors malignant epithelial epithelioma

## 彙整的同義詞

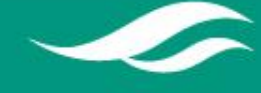

飛資得醫學資訊股份有限公司 FlySheet Med-Informatics Co., Ltd.

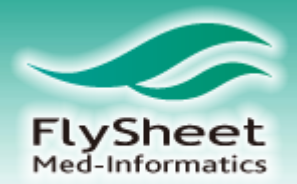

## 2. 彙整相同主題的文章至同一標題詞(MeSH)

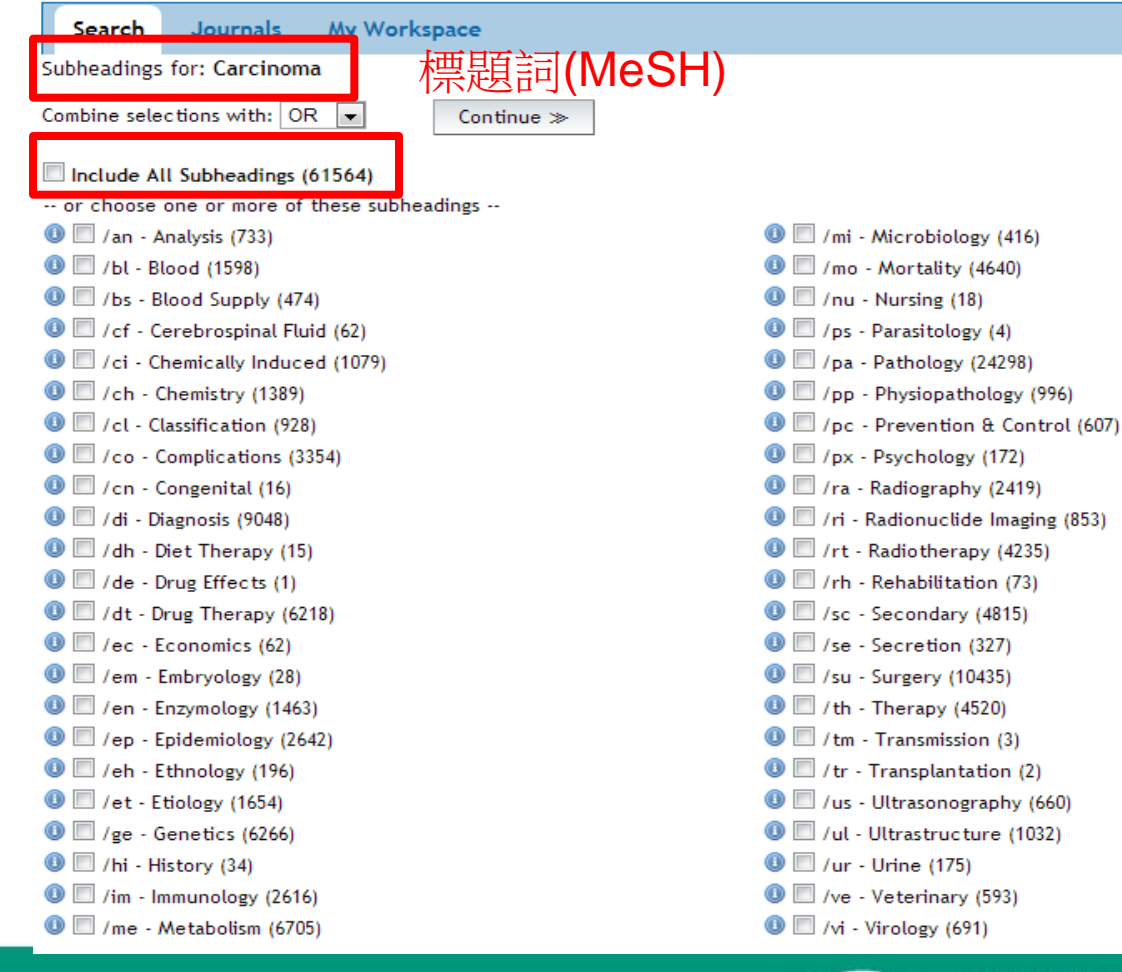

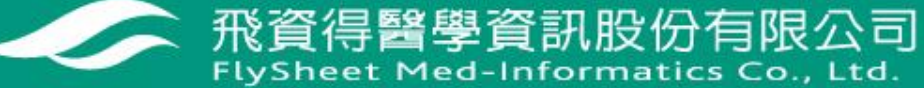

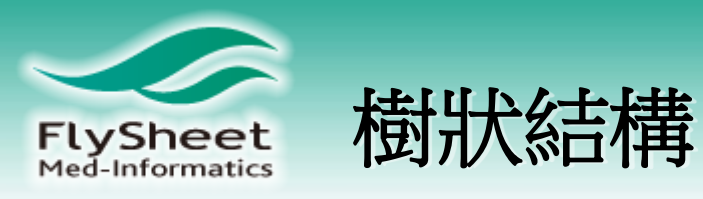

| [+] Parasitic Diseases                      | 6723   |  | 0 |  |
|---------------------------------------------|--------|--|---|--|
| [-] 🔲 Neoplasms                             | 253482 |  | 0 |  |
| [*] Cysts                                   | 27017  |  | 0 |  |
| [*] 🔲 Hamartoma                             | 6404   |  | 0 |  |
| [-] 🔲 Neoplasms by Histologic Type          | 0      |  | 0 |  |
| [+] 🔲 Histiocytic Disorders, Malignant      | 69     |  | 0 |  |
| [*] 🔲 Leukemia                              | 47557  |  | 0 |  |
| [+] 🔲 Lymphatic Vessel Tumors               | 30     |  | 0 |  |
| [+] 🔲 Lymphoma                              | 43011  |  | 0 |  |
| [+] 🔲 Neoplasms, Complex and Mixed          | 207    |  | 0 |  |
| [+] 🔲 Neoplasms, Connective and Soft Tissue | 81     |  | 0 |  |
| [+] 🔲 Neoplasms, Germ Cell and Embryonal    | 6477   |  | 0 |  |
| [-] 🔲 Neoplasms, Glandular and Epithelial   | 2617   |  | 0 |  |
| [+] Adenoma                                 | 39332  |  | 0 |  |
| [-] 🗹 Carcinoma                             | 61564  |  | 0 |  |
|                                             | 119072 |  | 0 |  |
| Carcinoma, Adenosquamous                    | 1399   |  | 0 |  |
| [+] 🔲 Carcinoma, Basal Cell                 | 12943  |  | 0 |  |
| Carcinoma, Basosquamous                     | 417    |  | 0 |  |
| Carcinoma, Ehrlich Tumor                    | 10521  |  | 0 |  |
| Carcinoma, Giant Cell                       | 218    |  | 0 |  |
| [+] 🔲 Carcinoma in Situ                     | 12728  |  | 0 |  |
| Carcinoma, Krebs 2                          | 471    |  | 0 |  |
| Carcinoma, Large Cell                       | 1716   |  | 0 |  |
| Carcinoma, Lewis Lung                       | 1471   |  | 0 |  |
| Carcinoma, Papillary                        | 12277  |  | 0 |  |
| Carcinoma, Small Cell                       | 16235  |  | 0 |  |
| [+] 🔲 Carcinoma, Squamous Cell              | 96620  |  | 0 |  |
| Carcinoma, Transitional Cell                | 15083  |  | 0 |  |

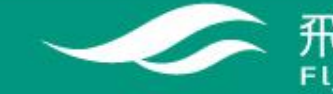

飛資得醫學資訊股份有限公司 FlySheet Med-Informatics Co., Ltd.

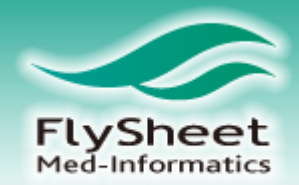

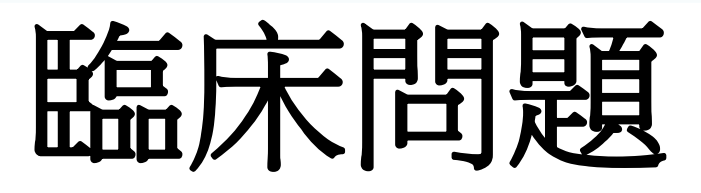

# Effectiveness of sublingual immunotherapy for allergy rhinitis

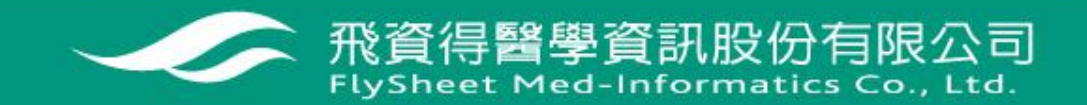

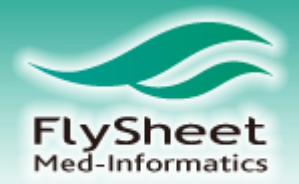

|   |   | 原始關鍵字Primary<br>Term 或MeSH Term |    | 同義字1              |    | 同義字2 |   |     |
|---|---|---------------------------------|----|-------------------|----|------|---|-----|
| Р | ( | Allergy rhinitis<br>with child  | or | Allergic Rhinitis | or |      | ) | and |
| 1 | ( | sublingual<br>immunotherapy     | or | SLIT              | or |      | ) | and |
| С | ( | subcutaneous<br>immunotherapy   | or | SCIT              | or |      | ) | and |
| 0 | ( | quality of life                 | or |                   | or |      | ) |     |

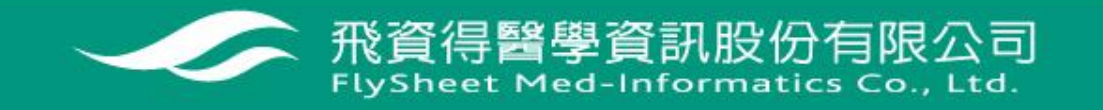

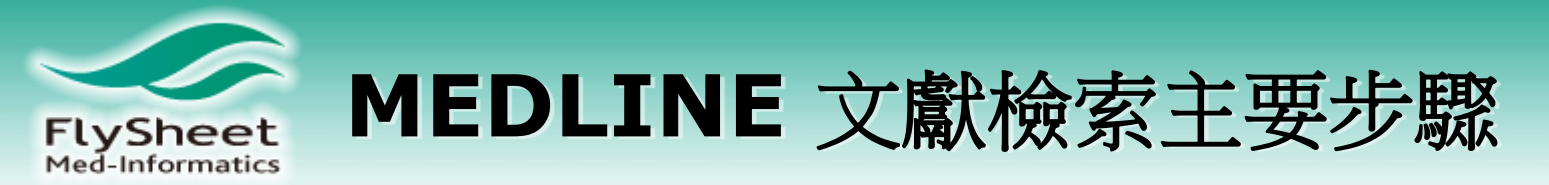

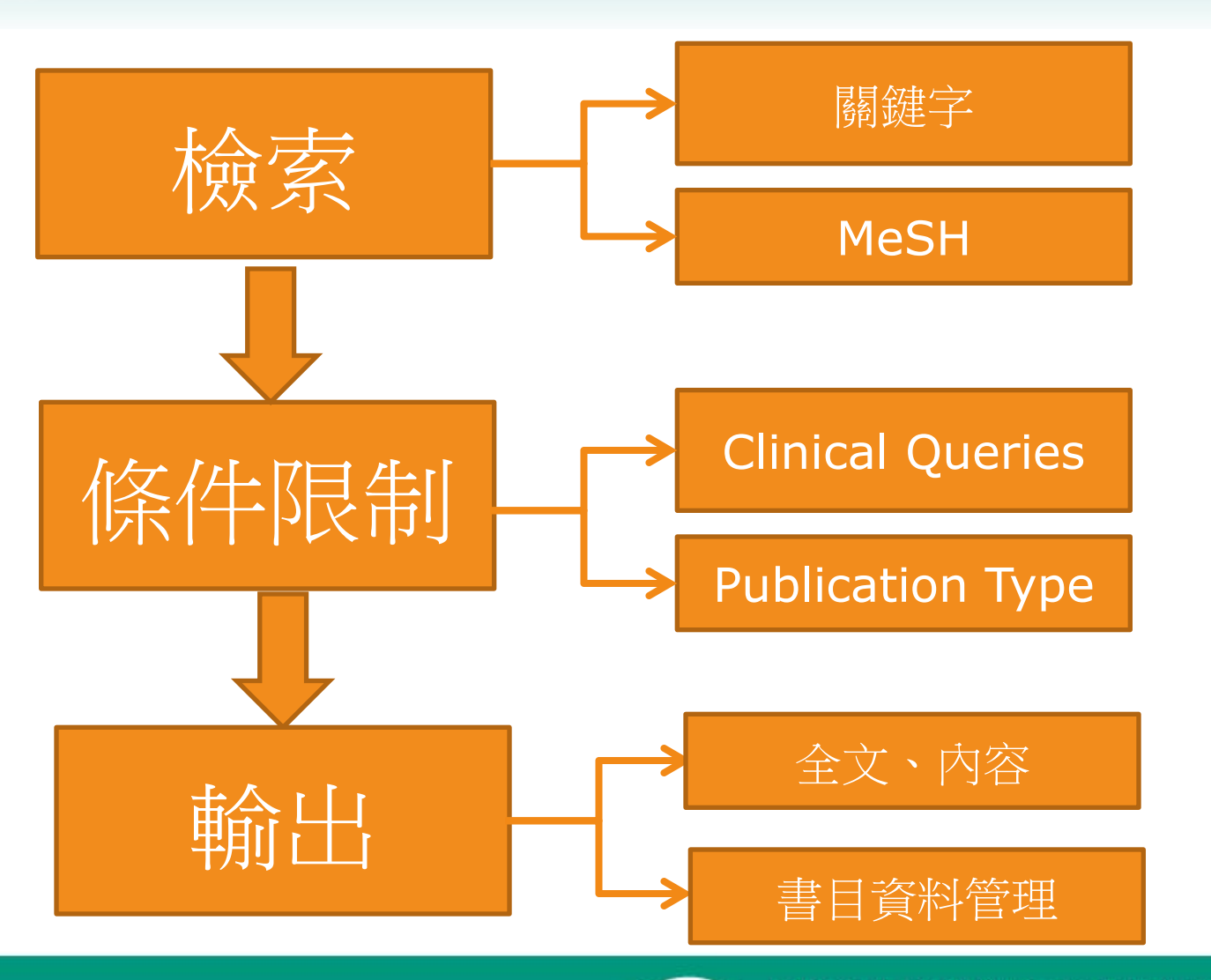

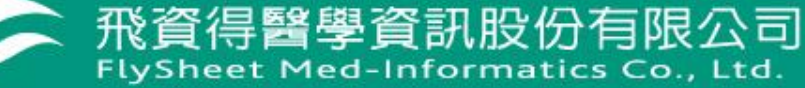

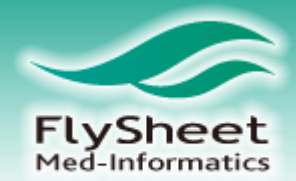

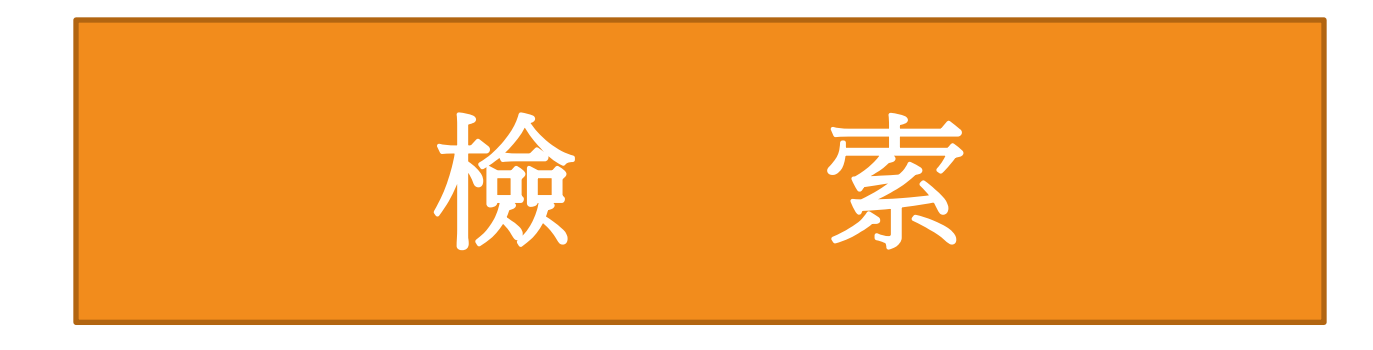

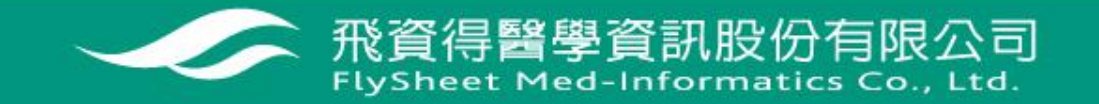

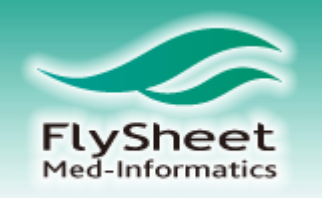

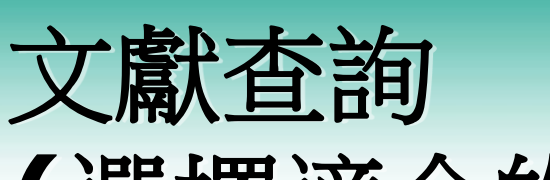

# (選擇適合的查詢模組)

- ◆ 如果您需要在很短的時間得到答案
   →Basic Search
- ◆ 如果您想查特定一篇文獻,且知道該文獻部分出版資訊 →Find Citation
- ◆ 如果您熟悉專業標題詞彙,欲利用特定工具協助查詢 →Search Tools
- ◆ 如果您想針對文獻的某特定欄位查詢資料
   →Search Fields
- ◆ 如果您需要完整而精確的檢索策略查詢
   →Advanced Ovid Search
- ◆ 如果您想要一次查詢多個特定欄位資料
   → Multi-Field Search

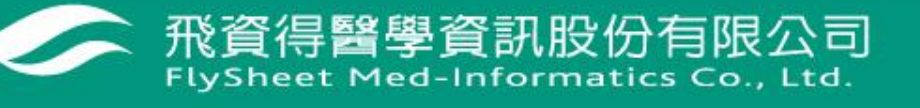

| 🖳 Wolters Kluwer                                                                                                    | OvidSP                                                                                                    |                                                                                                    |                  |               | Logged in as csda     |
|----------------------------------------------------------------------------------------------------|----------------------------------------------------------------------------------------------------|----------------------------------------------------------------------------------------------------|------------------|---------------|-----------------------|
| Health                                                                                                    |                                                                                                    |                                                                                                    | Admin            | Tools Support | & Training   Help   I |
| earch Journals Bo                                                                                                    | oks Multimedia My                                                                                                    | Workspace                                                                                                    |                  |               |                       |
| earch History (0 searches) (clo                                                                                                    | ie)                                                                                                    |                                                                                                    |                  |               | View Saved            |
| □ # ▲ Searches                                                                                                    |                                                                                                    |                                                                                                    | Results          | Search Type   | Actions               |
|                                                                                                    |                                                                                                    |                                                                                                    | -                | -             | -                     |
| Remove Selected Save Se                                                                                                    | ected   Combine selections with                                                                                                    | h: And Or                                                                                                    |                  |               |                       |
|                                                                                                    |                                                                                                    |                                                                                                    |                  |               |                       |
|                                                                                                    |                                                                                                    |                                                                                                    |                  |               | Save Search Histor    |
|                                                                                                    |                                                                                                    |                                                                                                    |                  |               | Save Search Histor    |
|                                                                                                    |                                                                                                    |                                                                                                    |                  |               | Save Search Histor    |
| asic Search   Find Citation                                                                                                    | Search Tools Search Fiel                                                                                                    | lds   Advanced Search   M                                                                                                    | ulti-Field Searc | :h            | Save Search Histor    |
| asic Search   Find Citation                                                                                                    | Search Tools Search Fiel                                                                                                    | lds   Advanced Search   M                                                                                                    | ulti-Field Searc | :h            | Save Search Histor    |
| asic Search   Find Citation                                                                                                    | Search Tools Search Fiel                                                                                                    | lds   Advanced Search   M                                                                                                    | ulti-Field Searc | :h            | Save Search Histor    |
| asic Search   Find Citation<br>1 Resource selected   <u>H</u><br>(i) Ovid MEDLINE(R) In-                                                                                                    | <b>Search Tools</b>   <b>Search Fiel</b><br>ide   <u>Change</u><br>Process & Other Non-Indexed Citati                                                              | Ids Advanced Search M                                                                                                    | ulti-Field Searc | :h            | Save Search Histor    |
| asic Search   Find Citation<br>1 Resource selected   <u>H</u><br>(i) Ovid MEDLINE(R) In-                                                                                                    | Search Tools Search Fiel                                                                                                    | Ids Advanced Search M                                                                                                    | ulti-Field Searc | :h            | Save Search Histor    |
| asic Search   Find Citation<br>1 Resource selected   <u>H</u><br>(1) Ovid MEDLINE(R) In-<br>(2) Allergy rhinitis SLIT SC                                                                                                    | <b>Search Tools</b>   <b>Search Fiel</b><br>ide   <u>Change</u><br>Process & Other Non-Indexed Citati<br>T                                                         | Ids Advanced Search M<br>ions and Ovid MEDLINE(R) 1946 to<br>Sea                                                                | ulti-Field Searc | :h            | Save Search Histor    |
| asic Search   Find Citation<br>1 Resource selected   <u>H</u><br>(1) Ovid MEDLINE(R) In-<br>(2) Allergy rhinitis SLIT SC<br>• LIMITS (close)                                                                                                    | Search Tools   Search Fiel<br>ide   <u>Change</u><br>Process & Other Non-Indexed Citati<br>T<br>Include Multimedia                                                 | Ids   Advanced Search   M<br>ions and Ovid MEDLINE(R) 1946 to<br>Sea                                                            | ulti-Field Searc | :h            | Save Search Histor    |
| asic Search   Find Citation<br>1 Resource selected   H<br>① Ovid MEDLINE(R) In-<br>② Allergy rhinitis SLIT SC<br>V LIMITS (close)<br>③ Abstracts                                                                                                    | Search Tools Search Fiel                                                                                                    | Ids Advanced Search M<br>ions and Ovid MEDLINE(R) 1946 to<br>Sea<br>Include Related Terms                                       | ulti-Field Searc | :h            | Save Search Histor    |
| asic Search   Find Citation<br>1 Resource selected   <u>H</u><br>(1) Ovid MEDLINE(R) In-<br>(2) Allergy rhinitis SLIT SC<br>V LIMITS (close)<br>(2) Abstracts<br>(2) Review Articles                                                                                                    | Search Tools   Search Fiel<br>ide   Change<br>Process & Other Non-Indexed Citati<br>T<br>Include Multimedia<br>English Language<br>Humans                          | Ids Advanced Search M<br>ions and Ovid MEDLINE(R) 1946 to<br>Sea<br>Include Related Terms<br>Full Text<br>Core Clinical         | ulti-Field Searc | :h            | Save Search Histor    |
| asic Search   Find Citation<br>1 Resource selected   <u>H</u><br>(i) Ovid MEDLINE(R) In-<br>(ii) Allergy rhinitis SLIT SC<br>V LIMITS (close)<br>Close)<br>Close<br>Close<br>Clos | Search Tools   Search Fiel<br>ide   Change<br>Process & Other Non-Indexed Citati<br>T<br>Include Multimedia<br>English Language<br>Humans<br>Pharmacologic Actions | Ids   Advanced Search   M<br>ions and Ovid MEDLINE(R) 1946 to<br>Sea<br>I Include Related Terms<br>I Full Text<br>Core Clinical | ulti-Field Searc | :h            | Save Search Histor    |
| asic Search   Find Citation<br>1 Resource selected   H<br>③ Ovid MEDLINE(R) In-<br>④ Allergy rhinitis SLIT SC<br>▼ LIMITS (close)<br>■ Abstracts<br>■ Review Articles<br>■ Latest Update<br>Publication Year -                                                                                                    | Search Tools Search Fiel                                                                                                    | Ids   Advanced Search   M<br>ions and Ovid MEDLINE(R) 1946 to<br>Sea<br>I Include Related Terms<br>I Full Text<br>Core Clinical | ulti-Field Searc | :h            | Save Search Histor    |
| asic Search   Find Citation<br>1 Resource selected   H<br>(i) Ovid MEDLINE(R) In-<br>(ii) Ovid MEDLINE(R) In-<br>(iii) Ovid MEDLINE(R) In-<br>(iii) Ovid MEDLINE(R) In                                                                                                    | Search Tools Search Fiel                                                                                                    | Ids Advanced Search M<br>ions and Ovid MEDLINE(R) 1946 to<br>Sea<br>Include Related Terms<br>Full Text<br>Core Clinical         | ulti-Field Searc | :h            | Save Search Histor    |
| asic Search   Find Citation<br>1 Resource selected   H<br>(i) Ovid MEDLINE(R) In-<br>(ii) Ovid MEDLINE(R) In-<br>(iii) Ovid MEDLINE(R) In-<br>(iii) Ovid MEDLINE(R) In                                                                                                    | Search Tools Search Fiel                                                                                                    | Ids Advanced Search M<br>ions and Ovid MEDLINE(R) 1946 to<br>Sea<br>Include Related Terms<br>Full Text<br>Core Clinical         | ulti-Field Searc | :h            | Save Search Histor    |
| asic Search   Find Citation<br>1 Resource selected   H<br>(1) Ovid MEDLINE(R) In-<br>(2) Allergy rhinitis SLIT SC<br>V LIMITS (close)<br>V LIMITS (close)<br>V LIMITS                                                                                                    | Search Tools Search Fiel                                                                                                    | Ids   Advanced Search   M<br>ions and Ovid MEDLINE(R) 1946 to<br>Sea<br>Include Related Terms<br>Full Text<br>Core Clinical     | ulti-Field Searc | :h            | Save Search Histor    |

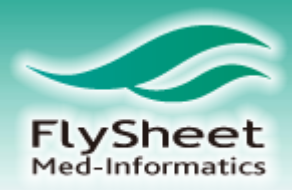

## 主要比對title、author、 journal name abstract 四個地方

#### Relevance: \*\*\*\*\*

6. A novel approach in allergen-specific immunotherapy: combination of sublingual and subcutaneous routes.

Keles S. Karakoc-Aydiner E. Ozen A. Izgi AG. Tevetoglu A. Akkoc T. Bahceciler NN. Barlan I.

Journal of Allergy & Clinical Immunology. 128(4):808-815.e7, 2011 Oct. [Comparative Study, Journal Article, Randomized Controlled Trial, Research Support, Non-U.S. Gov't]

UI: 21641635

#### Authors Full Name

Keles, Sevgi. Karakoc-Aydiner, Elif. Ozen, Ahmet. Izgi, Ayse Gul. Tevetoglu, Ayzer. Akkoc, Tunc. Bahceciler, Nerin N. Barlan, Isil.

View Abstract

AB BACKGROUND: Subcutaneous allergen-specific immunotherapy (SIT) has an early onset of action, whereas repeated injections and safety concerns have limited its use in the pediatric age group. Meanwhile, the improved safety profile of the sublingual route has been accepted as an alternative despite its relatively late onset of action. OBJECTIVE: We sought to improve the efficacy and safety of SIT with a combination of the subcutaneous route in the build-up phase and sublingual maintenance in comparison with the sublingual or subcutaneous routes alone. METHODS: Fifty-one house dust mite-sensitized children with mild-to-moderate asthma were randomized into one of 4groups to receive either (1) subcutaneous immunotherapy (SCIT), (2) sublingual immunotherapy (SLIT), (3) SCIT plus SLIT, or (4) pharmacotherapy. Clinical parameters were evaluated at baseline and months 1, 4, 12, and 18. Allergen-specific immunoglobulin levels and allergen-induced IL-5, IL-10, IL-13, IL-17, TGF-, and IFN- levels were evaluated as well. RESULTS: In the SCIT and SCIT plus SLIT groups, the number of asthma attacks and inhaled corticosteroid dosage decreased compared with baseline values at

- Abstract Reference
- Complete Reference
- Find Similar
- Find Citing Articles
- Full Text
- Internet Resources

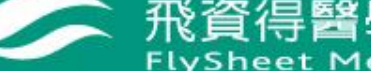

飛資得醫學資訊股份有限公司 FlySheet Med-Informatics Co., Ltd.

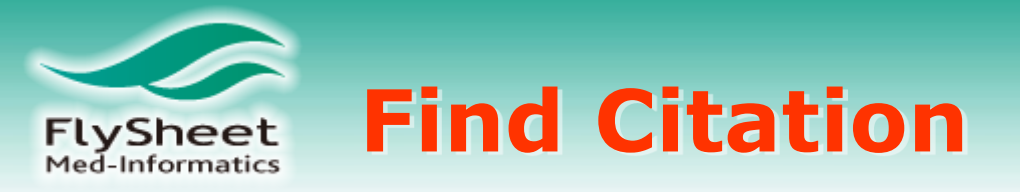

| Basic Search Fine                                            | Basic Search Find Citation Search Tools Search Fields Advanced Search Multi-Field Search |                                                                                                    |  |  |  |  |  |
|--------------------------------------------------------------|------------------------------------------------------------------------------------------|----------------------------------------------------------------------------------------------------|--|--|--|--|--|
| <ul> <li>Selected Resource</li> <li>Orid Resource</li> </ul> | es<br>                                                                                   | D) 1050 to Descent                                                                                                    |  |  |  |  |  |
| Ovid Resour                                                  |                                                                                          | () 1750 to Present                                                                                                    |  |  |  |  |  |
| Article Title                                                | Transmission of influenza A in human beings                                              |                                                                                                    |  |  |  |  |  |
| Journal Name                                                 | The Lancet Infectious Diseases                                                           | ☑ Truncate Name (adds "*")                                                                                                    |  |  |  |  |  |
| Author Surname                                               | Brankston, Gabrielle                                                                     | Interpretent of the state of the state o |  |  |  |  |  |
| Publication Year                                             | 2007 Volume 7 Issue 4 Article First Page 257                                             | 例如:以文獻標題、作者                                                                                                    |  |  |  |  |  |
| Publisher                                                    |                                                                                          | 及出版年做條件進行檢索                                                                                                    |  |  |  |  |  |
| Unique Identifer                                             |                                                                                          | 找出特定一篇文獻                                                                                                    |  |  |  |  |  |
| DOI                                                          |                                                                                          | Search                                                                                                    |  |  |  |  |  |

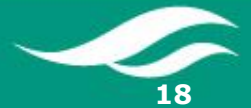

飛資得醫學資訊股份有限公司 FlySheet Med-Informatics Co., Ltd.

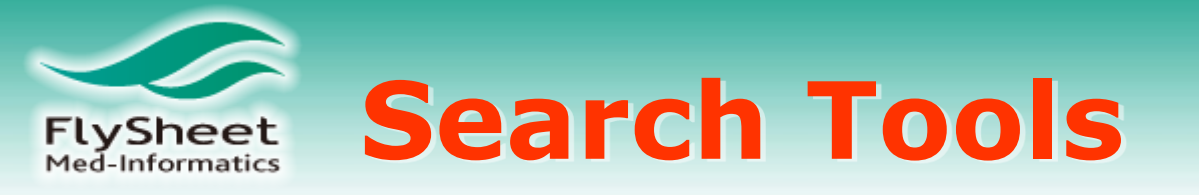

| Basic Search   Find C                  | Basic Search   Find Citation   Search Tools   Search Fields   Advanced Search   Multi-Field Search |                                                |               |  |  |  |  |
|----------------------------------------|----------------------------------------------------------------------------------------------------|------------------------------------------------|---------------|--|--|--|--|
| <ul> <li>Selected Resources</li> </ul> | <ul> <li>Selected Resources</li> </ul>                                                             |                                                |               |  |  |  |  |
| Ovid Resources                         | : 🕕 Ovid MEDLINE(R) In-Process & Other                                                             | r Non-Indexed Citations and Ovid MEDLINE(R) 19 | 50 to Present |  |  |  |  |
|                                        |                                                                                                    |                                                |               |  |  |  |  |
| Map Term                               | ✓ bird flu                                                                                         |                                                | Search        |  |  |  |  |
| Map Term                               |                                                                                                    |                                                |               |  |  |  |  |
| Tree                                   |                                                                                                    |                                                |               |  |  |  |  |
| Permuted Index                         | 1                                                                                                  |                                                |               |  |  |  |  |
| Scope Note                             |                                                                                                    |                                                |               |  |  |  |  |

- Map Term:主題比對;等同於Advanced Ovid Search之Map Term to Subject Heading。
- Tree:顯示以樹狀構造排列之主題表;標準控制詞彙以具階級架構的樹狀圖排列,使用者可以 了解輸入之關鍵字或片語可對應的主題所在位置以及了解相關父階層或子階層的主題。
- Permuted Index: 替代索引;藉由輸入單一關鍵字顯示所有包含此關鍵字的主題、Related terms和Used-for terms等。
- Scope Note: 名詞解釋;提供該標準主題詞彙的參考資料。

Explode Subheadings

- Explode: 延展主題查詢; 延展搜尋結果, 包含該主題以及子階層之主題。
- Subheadings:指定MeSH的副標題查詢;查詢並顯示標準主題詞彙的副標題,副標題詞幫助者 找尋描述某一標題詞特定觀點資料。

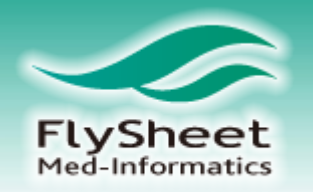

# **Search Fields**

| Basic Search   Find Citation   Search Tools   Search Fields   Advanced Search   Multi-Field Search<br>▼ Selected Resources<br>Ovid Resources: ① Ovid MEDLINE(R) In-Process & Other Non-Indexed Citations and Ovid MEDLINE(R) 1950 to Present |                                    |                                 |                                                   |  |  |  |  |
|----------------------------------------------------------------------------------------------------|------------------------------------|---------------------------------|---------------------------------------------------|--|--|--|--|
| TAICHUNG VETERANS                                                                                                    |                                    | Search Display Indexes S        | 以機構名稱為例                                           |  |  |  |  |
| My Fields All Fields Clear                                                                                                    | Selected                           |                                 |                                                   |  |  |  |  |
| af All Fields                                                                                                    | ab: Abstract                       | ax: Author Last Name            | Help Text                                         |  |  |  |  |
| au: Authors                                                                                                    | <i>fa</i> : Authors Full Name      | rn: CAS Registry/EC Number/Name | Click the plus/                                   |  |  |  |  |
| cm:Comments                                                                                                    | cp: Country of Publication         | dp: Date of Publication         | minus (+/-) button<br>to add/ remove              |  |  |  |  |
| 🔲 do: Digital Object Identifier                                                                                                    | ep: Electronic Date of Publication | ed: Entry Date                  | the field to the<br>"My Fields" Area.             |  |  |  |  |
| xs: Exploded Sub-Heading                                                                                                    | <i>fs:</i> Floating Sub-Heading    | gs: Gene Symbol                 | Click the "i"                                     |  |  |  |  |
| 🗐 gw: Gene Symbol Word                                                                                                    | no: Grant Number                   | il: ISSN Linking                | button next to<br>the field to                    |  |  |  |  |
| is: ISSN Print                                                                                                    | In: Institution                    | ir: Investigator                | for the selected<br>item                          |  |  |  |  |
| ip: Issue/Part                                                                                                    | 🔲 jn: Journal Name                 | sb: Journal Subset              | Items marked with                                 |  |  |  |  |
| <i>jw</i> : Journal Word                                                                                                    | kw: Keyword Heading                | kf: Keyword Heading Word        | can only be<br>searched. No<br>index is available |  |  |  |  |
| Ig: Language                                                                                                    | sh: MeSH Subject Heading           | ☐ jc: NLM Journal Code          | index is available.                               |  |  |  |  |
| nj: NLM Journal Name                                                                                                    | nw: NLM Journal Word               | nm:Name of Substance Word       |                                                   |  |  |  |  |
| ot: Original Title                                                                                                    | oi: Other ID                       | pg: Page                        |                                                   |  |  |  |  |
| pn: Personal Name as Subject                                                                                                    | pa: Primary Author                 | pt: Publication Type            |                                                   |  |  |  |  |
| di: Publisher Item Identifier                                                                                                    | ro: Record Owner                   | rd: Revision Date               |                                                   |  |  |  |  |
|                                                                                                    |                                    | 飛資得醫學     FlySheet Med          | 資訊股份有限公                                           |  |  |  |  |

| FlySheet 醫學標題檢案                                                                                                    |                                |             |                                                   |
|----------------------------------------------------------------------------------------------------|--------------------------------|-------------|---------------------------------------------------|
| Wolters Kluwer OvidSP                                                                                                    | Admin Tool                     | s Support & | Logged in as csdadmin<br>Training   Help   Logoff |
| Search Journals Books Multimedia My Workspace                                                                                                    |                                |             |                                                   |
| ▼ Search History (1 search) (close)                                                                                                    |                                |             | View Saved                                        |
| # ▲     Searches                                                                                                    | Results S                      | Search Type | Actions                                           |
| 1       Allergy rhinitis SLIT SCIT {Including Related Terms}                                                                                                    | 10037                          | Basic       | → Display<br>More ≫                               |
| Remove Selected         Save Selected         Combine selections with:         And         Or                                                                                                    |                                |             | RSS                                               |
|                                                                                                    |                                | [           | Save Search History                               |
| Basic Search   Find Citation   Search Tools   Search Fields   Advanced Search   Mu<br>1 Resource selected   <u>Hide</u>   <u>Change</u><br>(1) Ovid MEDLINE(R) In-Process & Other Non-Indexed Citations and Ovid MEDLINE(R) 1946 to F | lti-Field Search               |             |                                                   |
| Enter keyword or phrase Seyword C Author Title Journal (* or S for truncation) Allergy rhinitis SLIT SCIT                                                                                                    | Search                         |             |                                                   |
| ▼ Limits (close)                                                                                                    | ubject Heading                 | -           |                                                   |
| Abstracts       English Language       Full Tell         Review Articles       Humans       Core O         Latest Update       Pharmacologic Actions         Publication Year       -                                                 | ext<br>Elinical Journals (AIM) |             |                                                   |
| Publication Types                                                                                                    |                                |             |                                                   |
| ·····································                                                                                                    | 資得醫學<br>Sheet Med              | 資訊股         | 份有限公司                                             |

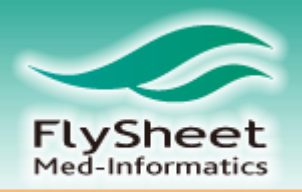

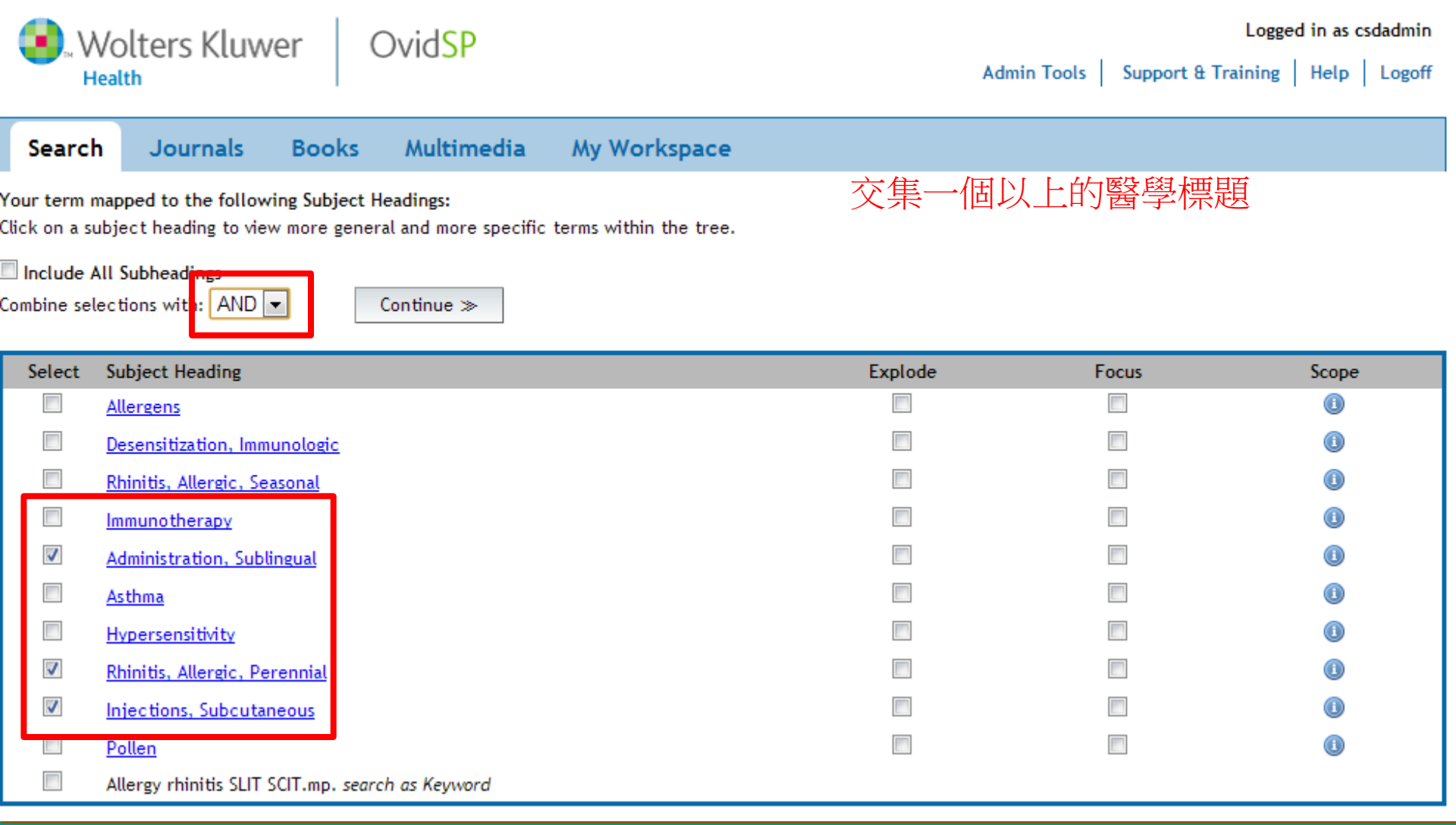

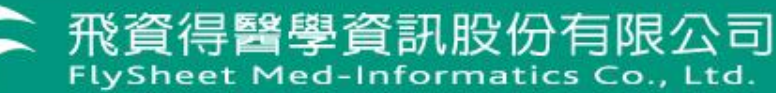

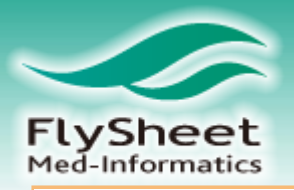

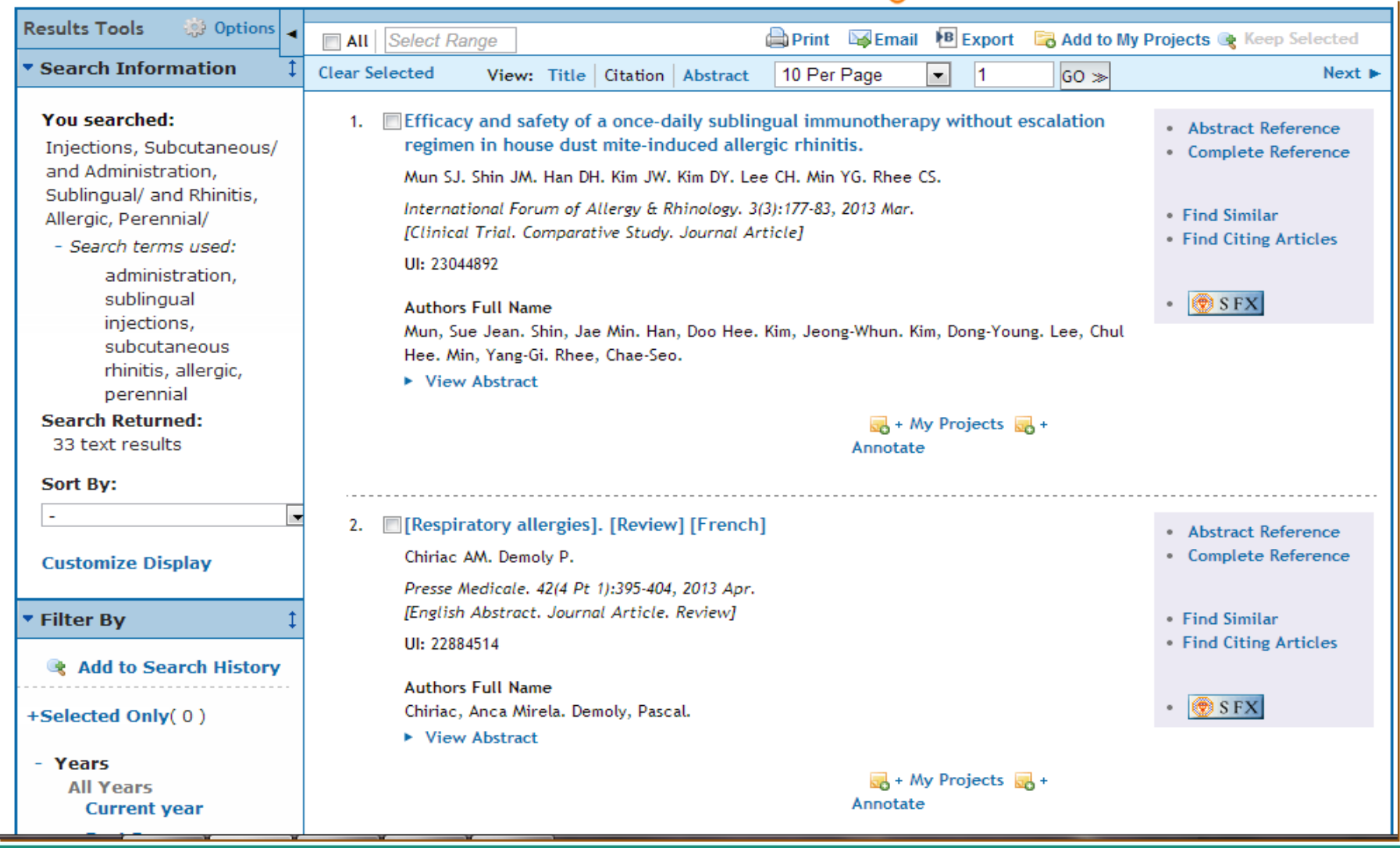

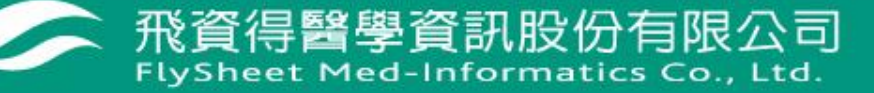

| FlySheet 34                                                                                                    | 界體檢家                                                                                                    |                                                                                                    |
|----------------------------------------------------------------------------------------------------|----------------------------------------------------------------------------------------------------|----------------------------------------------------------------------------------------------------|
| Wolters Kluwer                                                                                                    | OvidSP                                                                                                    | My Account   Admin Tools   Ask A Librarian   Support & Training   Help   Logoff                                                                                                    |
| Search Journals B                                                                                                    | ooks Multimedia                                                                                                    | My Workspace                                                                                                    |
| ▼ Quick Search ◀                                                                                                    | 🗖 All Select Range                                                                                                    | 🖨 Print 🔤 Email 🕫 Export 🕞 Add to My Projects                                                                                                    |
| TOTAL KNEE                                                                                                    | Clear Selected View:                                                                                                    | Citation Grid 10 Per Page  1 GO > Next >                                                                                                    |
| Search (All Multimedia)                                                                                                    | 1.                                                                                                    | Introduction by Dr. Viklicky and Dr. Peter Balaz on<br>article published in 15th October 2013 issue • Ovid Full Text<br>• Abstract Reference                                                                                                    |
| - Subject/Category<br>All Subject/Categories<br>Advanced Practice<br>Nursing (3801)<br>Allergy &<br>Immunology<br>(57638)<br>Anatomy &<br>Physiology (413) | Constraints of Capacitotic State (Capacitotic State (Capacitotic | Chromet Desser Ride       Balaz, Peter 1,8; Rokosny, Slavomir 1; Wohlfahrtova, Mariana       • Complete Reference         With With With With With With With With                                                                                                    |
| Anesthesiology<br>(25681)                                                                                                    |                                                                                                    | 🛃 Download (14.00 MB) 👒 Find Related Media 🔜 + My<br>Projects                                                                                                    |
| Biochemistry<br>Biophysics (28826)                                                                                                    |                                                                                                    | Internet web and the provide state of the second state of the second state of the seco |
| Cardiology (114888)<br>Critical Care<br>Medicine (10808)                                                                                                   | L. Inductive co-stimulator (IC activated Toels in chronic                                                                                                    | Ovid Full Text           published in July 15 issue         • Ovid Full Text           Sato, Masahiko 1; Storb, Rainer 1,2; Loretz, Carol 1; Stone,         • Complete Reference                                                                                                    |
| Critical Care (5393)<br>Dermatology<br>(44895)                                                                                                    | totowng dogiwisochyst<br>hernatsporetic oel to<br>A potential theng                                                                                                    | Diane 1; Mielcarek, Marco 1,2; Sale, George E. 1,3; Rezvani,<br>Andrew R. 1; Graves, Scott S. 1,2,4<br>Journal Transplantation                                                                                                    |
| Disting a Word y                                                                                                    | Introduction                                                                                                    |                                                                                                    |

P. P. poste. P. P

飛資得醫學資訊股份有限公司 FlySheet Med-Informatics Co., Ltd.

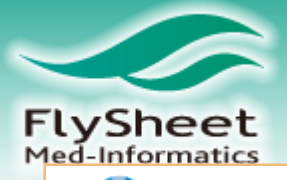

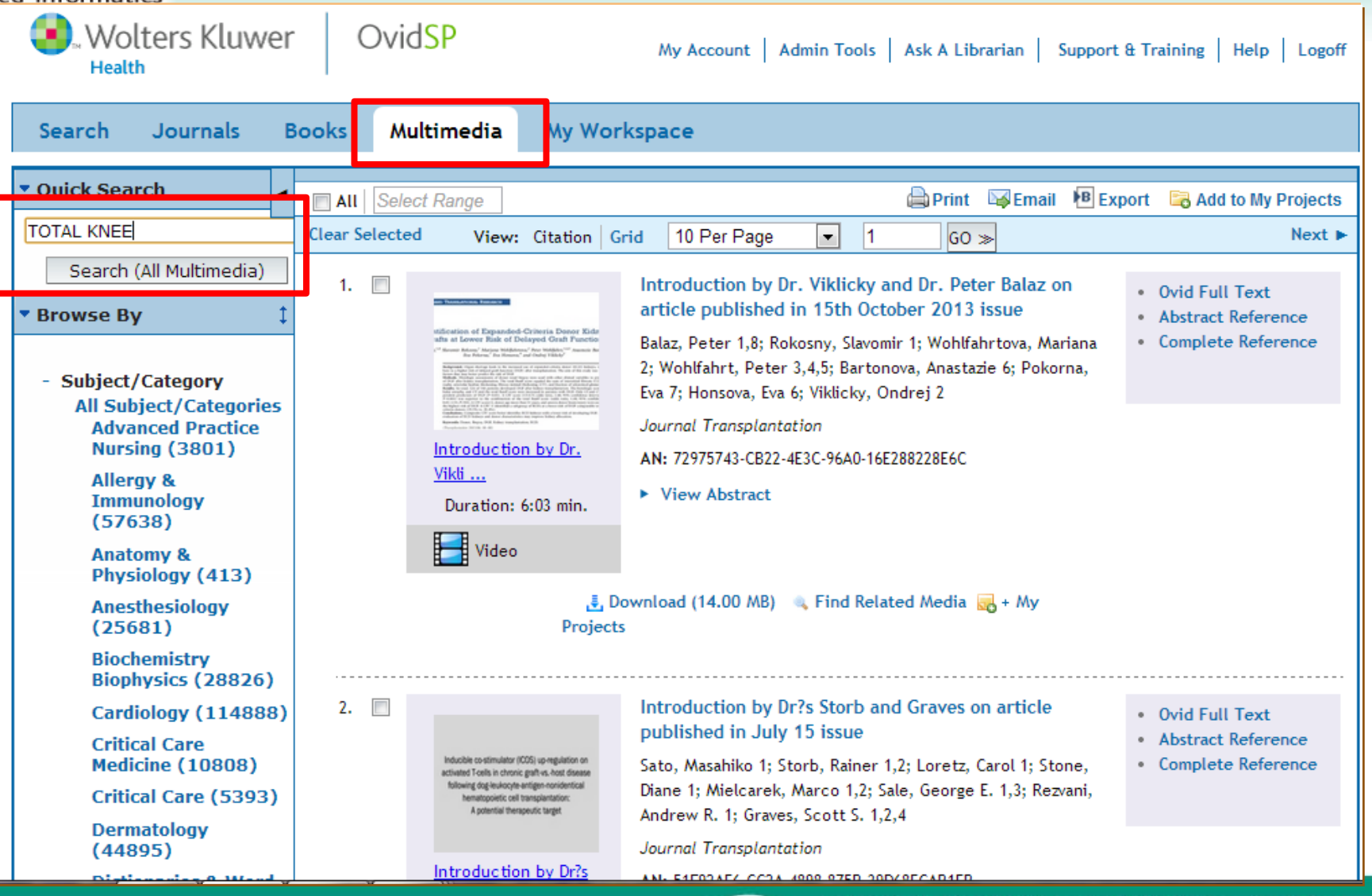

飛資得醫學資訊股份有限公司

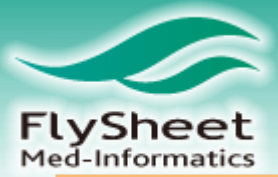

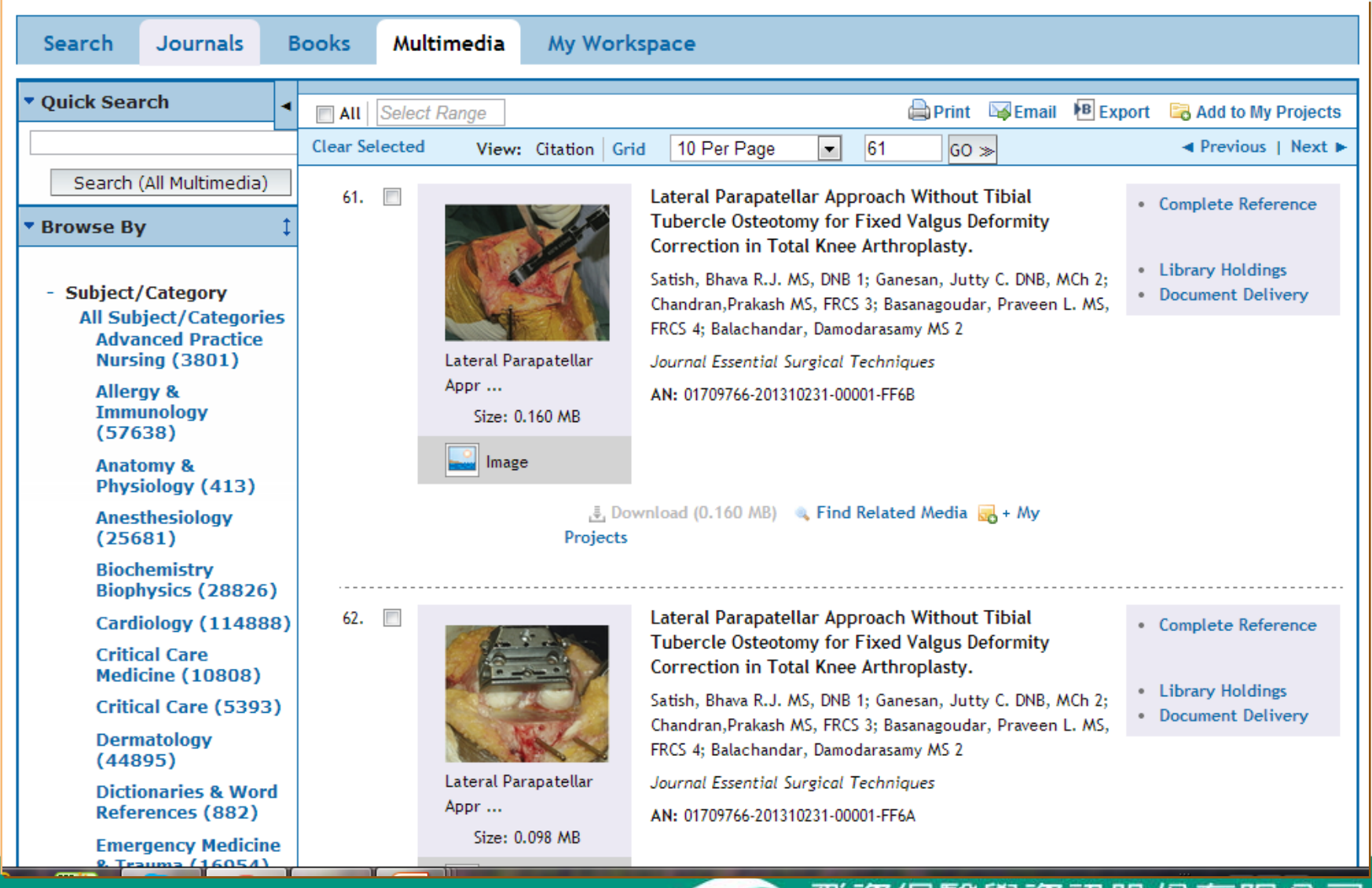

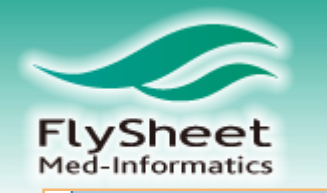

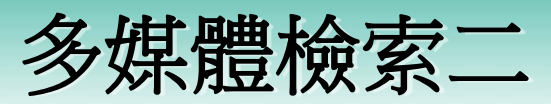

| Basic Search       Find Citation       Search Tools       Search Fields       Advanced Search       Multi-Field Search         1 Resource selected   Hide   Change <ul> <li>Ovid MEDLINE(R) In-Process &amp; Other Non-Indexed Citations and Ovid MEDLINE(R) 1946 to Present</li> <li>Enter keyword or phrase</li> <li>Keyword</li> <li>Author</li> <li>Title</li> <li>Journal</li> <li>TOTAL KNEE</li> <li>Limits (expand)</li> <li>Include Multimedia</li> <li>Map Term to Subject Heading</li> </ul> <li>To search Open Access content on Ovid, go to Basic Search.</li> |                                                                                                    |                                        |  |  |  |  |
|----------------------------------------------------------------------------------------------------|----------------------------------------------------------------------------------------------------|----------------------------------------|--|--|--|--|
| Results Tools 🔅 Options 🚽                                                                                                    | 🔲 All Select Range 🛛 🖓 Email 🕫 Export 🕞 Add to My Projects 🍕 Kee                                                                                                    | p Selected                             |  |  |  |  |
| <ul> <li>Search Information</li> </ul>                                                                                                    | Clear Selected View: Title Citation Abstract 10 Per Page  1 GO >                                                                                                    | Next 🕨                                 |  |  |  |  |
| You searched:<br>Injections, Subcutaneous/<br>- Search terms used:<br>injections,<br>subcutaneous<br>Search Returned:                                                                                                    | <ol> <li>A phase 2 dose-ranging study of subcutaneous tabalumab for the treatment of patients with active rheumatoid arthritis and an inadequate response to methotrexate.</li> <li>Genovese MC. Lee E. Satterwhite J. Veenhuizen M. Disch D. Berclaz PY. Myers S. Sides G. Benichou O.</li> <li>Appele of the Pheumatic Diseases. 72(9):1453:60, 2013 Sep 1.</li> </ol> | eference<br>Reference<br>r<br>Articles |  |  |  |  |
| 29261 text results Sort By:                                                                                                    | Image: Solution of the informatic Diseases. 72(9):1433-00, 2013 Sep 1.         Iclinical Trial, Phase II. Journal Article. Multicenter Study. Randomized Controlled Trial.         Research Support, Non-U.S. Gov't]         UI: 23599435                                                                                                    | esources                               |  |  |  |  |
| I too many results to sort.       Image: Customize Display         Authors Full Name       Genovese, Mark C. Lee, Eric. Satterwhite, Julie. Veenhuizen, Melissa. Disch, Damon. Berclaz, Pierre-Yves. Myers, Stephen. Sides, Gregory. Benichou, Olivier.                                                                                                    |                                                                                                    |                                        |  |  |  |  |
| ▼ Filter By 1                                                                                                    | View Abstract                                                                                                    |                                        |  |  |  |  |
| Rearch History                                                                                                    | Projects                                                                                                    |                                        |  |  |  |  |

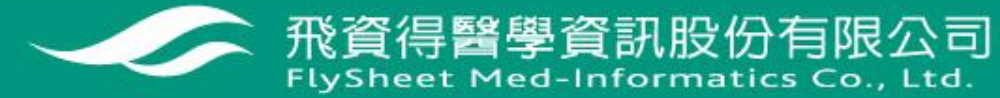

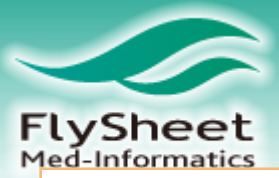

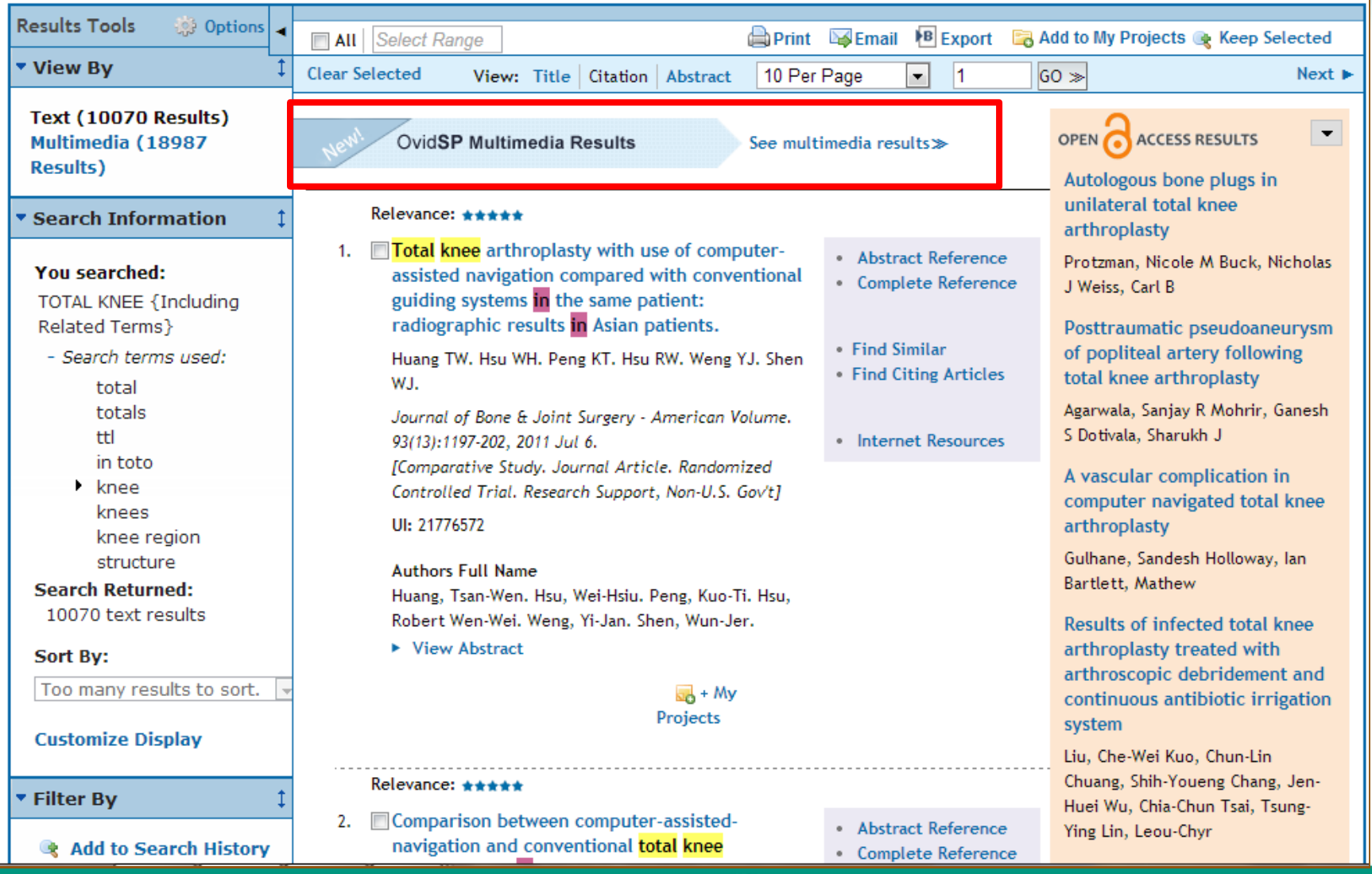

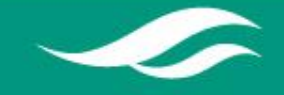

飛資得醫學資訊股份有限公司

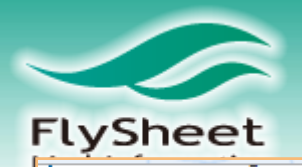

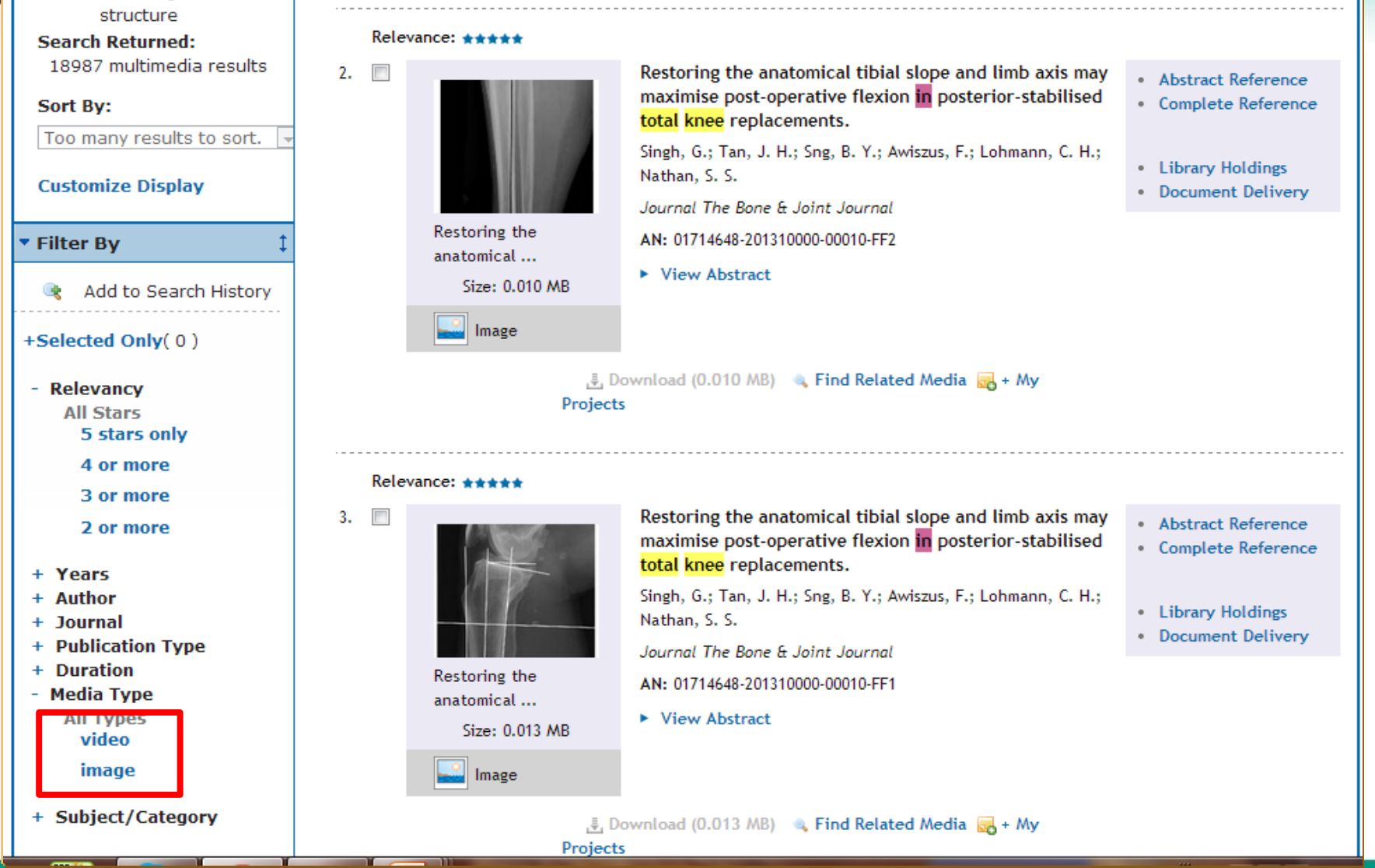

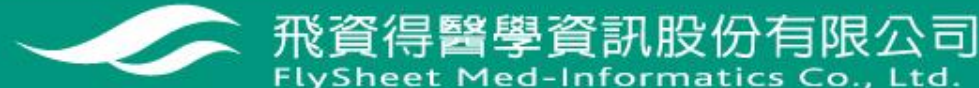

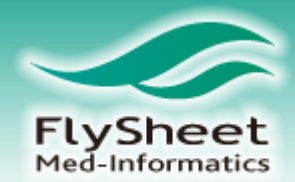

# 條件限制

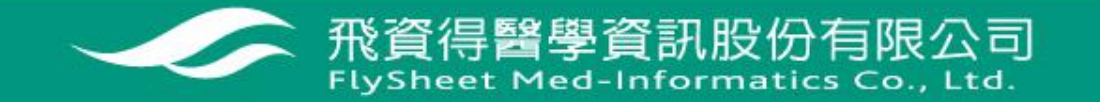

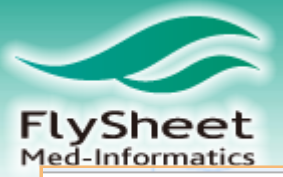

| Search Journals Books Multimedia My Workspace |                                  |                                                                                                    |                                                                                     |                       |                                  |          |             |           |
|-----------------------------------------------|----------------------------------|----------------------------------------------------------------------------------------------------|-------------------------------------------------------------------------------------|-----------------------|----------------------------------|----------|-------------|-----------|
| Search History (2 searches) (close)           |                                  |                                                                                                    |                                                                                     |                       |                                  |          |             |           |
| # ▲ Searches     Results     Search Type      |                                  |                                                                                                    |                                                                                     |                       |                                  |          | Actio       | ins       |
|                                               | 1                                | Allergy rhinitis SLIT SCIT {Inclu                                                                    | iding Related Terms}                                                                |                       | 10037                            | Basic    | 🚽 Display   | More >>   |
|                                               | 2                                | Injections, Subcutaneous/ and<br>Rhinitis, Allergic, Perennial/                                      | d Administration, Sublingual/ and                                                   |                       | 33                               | Advanced | 🚽 Display   | More ≫    |
| Remov                                         | ve Selected                      | Save Selected Com                                                                                    | bine selections with: And                                                           | Or                    |                                  |          |             | RSS       |
|                                               |                                  |                                                                                                    |                                                                                     |                       |                                  |          | Save Search | n History |
|                                               |                                  |                                                                                                    |                                                                                     |                       |                                  |          |             |           |
| Basic Se                                      | earch Fi<br>1 Resource<br>Ovid N | nd Citation   Search Too<br>e selected   <u>Hide</u>   <u>Change</u><br>EDLINE(R) In-Process & Other | Is Search Fields Advand                                                             | Ced Search   Mul      | <b>ti-Field Searc</b><br>Present | :h       |             |           |
| Enter key<br>(* or S for                      | yword or ph                      | rase  Keyword  Author                                                                                | r 🔘 Title 🔘 Journal                                                                 |                       |                                  |          |             |           |
| ( 01 5 10                                     | r uncauon                        | <ul> <li>Limits (close)</li> </ul>                                                                   | 🔲 Include Multimedia                                                                | ₩ Map Term to S       | ubject Heading                   | cn       |             |           |
|                                               |                                  | <ul> <li>Abstracts</li> <li>Review Articles</li> <li>Latest Update</li> </ul>                        | <ul> <li>English Language</li> <li>Humans</li> <li>Pharmacologic Actions</li> </ul> | 🦳 Full Te<br>🦳 Core C | xt<br>linical Journals (A        | AIM)     |             |           |
|                                               |                                  | Publication Year -<br>Additional Limits                                                              | Edit Limits                                                                         |                       |                                  |          |             |           |

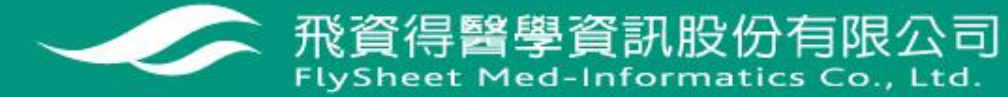

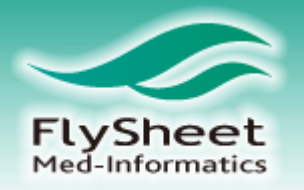

| Select       #       Searches       Results       Search Type         1       Allergy rhinitis SUIT SCIT [Including Related Terms]       10037       Basic         2       Injections, Subcutaneous/ and Administration, Sublingual/ and Rhinitis, Allergic, Perennial/       33       Advanced         L i m it s       Altergic, Perennial/       33       Advanced         Male       Structured Abstracts       Female       Female         O'dd Full Text Available       Full Text       Review Articles         Publication Year       Image: Structure Abstracts       Review Articles         Publication Year       Image: Structure Abstracts       Image: Structure Abstracts       Review Articles         Publication Year       Image: Structure Abstracts       Image: Structure Abstracts       Review Articles         Publication Year       Image: Structure Abstracts       Image: Structure Abstracts       Image: Structure Abstracts         All Infant (birth to 23 months)       Image: Structure Abstracts       Image: Structure Abstracts       Image: Structure Abstracts         All Infant (birth to 1 Structure)       Image: Structure       Image: Structure Abstracts       Image: Structure Abstracts         All Infant (birth to 1 month)       Image: Structure       Image: Structure Abstracts       Image: Structure Abstracts       Image: Structure                                                                                                    | Limit A Search                                                                                                    |                                                                                                 |         |             |  |  |  |
|----------------------------------------------------------------------------------------------------|----------------------------------------------------------------------------------------------------|-------------------------------------------------------------------------------------------------|---------|-------------|--|--|--|
| 1       Allergy rhinitis SLIT SCIT [Including Related Terms]       10037       Basic         2       Injections, Subcutaneous/ and Administration, Sublingual/ and Rhinitis,<br>Allergic, Perennial/       33       Advanced         L in it s       33       Advanced       33       Advanced         Abstracts       Image: Structured Abstracts       English Language       Advanced         Allergic, Perennial/       Animals       Female       Review Articles         Abstracts       Image: Full Text       Review Articles       Review Articles         Humans       Image: Core Clinical Journals (AIM)       Latest Update       Latest Update         Publication Year       Image: Core Clinical Journal Subsets       Image: Core Clinical Journals (AIM)       Image: Core Clinical Journal Subsets         All Infant (birth to 23 months)       Image: Core Clinical Journals       Image: Core Clinical Journals       Image: Core Clinical Journals         All Infant (birth to 13 months)       Image: Core Clinical Journals       Image: Core Clinical Journals       Image: Core Clinical Journals         All Infant (birth to 13 months)       Image: Core Clinical Journal Subsets       Image: Core Clinical Journals       Image: Core Clinical Journals         Catis       Image: Core Clinical Journals       Image: Core Clinical Journals       Image: Core Clinical Journals       Image: Core Clinical                                                                                                    | Select #                                                                                                    | Searches                                                                                        | Results | Search Type |  |  |  |
| 2       Injections, Subcutaneous/ and Administration, Sublingual/ and Rhinitis,<br>Allergic, Perennial/       33       Advanced         L in it s                                                                                                    | 1                                                                                                    | Allergy rhinitis SLIT SCIT {Including Related Terms}                                            | 10037   | Basic       |  |  |  |
| Lin it ts<br>Abstracts Abstracts Abstracts Animals Animals Abstracts All Infant (birth to 23 months) All Adult (19 plus years) Newborn Infant (birth to 1 month) Infant (1 to 18 years) All Adult (19 plus years) All Adult (19 plus years) All Adult (19 plu    | ۵ 2                                                                                                    | Injections, Subcutaneous/ and Administration, Sublingual/ and Rhinitis,<br>Allergic, Perennial/ | 33      | Advanced    |  |  |  |
| ● Abstracts ● Structured Abstracts ● English Language ● Animals ● Female ● Ovid Full Text Available ● Full Text ● Review Articles ● Humans ● Core Clinical Journals (AIM) ● Latest Update ● Publication Year • • • • • • • • • • • • • • • • • • •                                                                                                    | Limits                                                                                                    |                                                                                                 |         |             |  |  |  |
| <ul> <li>Publication rear ·</li> <li>Publication rear ·</li> <li>I select or remove multiple items from a list below, hold down the Shift, Ctrl, or "Apple" key while selecting.</li> <li>Age Groups <ul> <li>Journal Subsets</li> <li>All Infant (birth to 23 months)</li> <li>All Adult (19 plus years)</li> <li>Newborn Infant (birth to 1 month)</li> <li>Infant (1 to 23 months)</li> <li>Animal Types <ul> <li>Cats</li> <li>Cattle</li> <li>Chick Embryo</li> <li>Dogs</li> <li>Goats</li> <li>O heckTags</li> </ul> </li> </ul></li></ul>                                                                                                    | <ul> <li>Abstracts</li> <li>Abstracts</li> <li>Animals</li> <li>Animals</li> <li>Female</li> <li>Ovid Full Text Available</li> <li>Full Text</li> <li>Core Clinical Journals (AIM)</li> <li>Latest Update</li> </ul>                                                                                                    |                                                                                                 |         |             |  |  |  |
| All Adult (19 plus years)<br>Newborn Infant (birth to 1 month)<br>Infant (1 to 23 months)  Animal Types  Animal Types  Cats Cattle Chick Embryo Dogs Goats Chick Tags CheckTags CheckTags ChecKTags ChecKTags ChecKTags ChecKTags ChecKTags ChecKTags ChecKTags ChecKTags ChecKTags ChecKTags ChecKTags ChecKTags ChecKTags Chec | <ul> <li>♥ Publication Year - ▼ - ▼</li> <li>To select or remove multiple items from a list below, hold down the Shift, Ctrl, or "Apple" key while selecting.</li> <li>③ Age Groups         <ul> <li>④ Journal Subsets</li> <li>All Infant (birth to 23 months)</li> <li>▲II Child (0 to 18 years)</li> <li>← 嵌合开羊女日</li> </ul> </li> </ul> |                                                                                                 |         |             |  |  |  |
| · · ·                                                                                                    | •                                                                                                    |                                                                                                 |         |             |  |  |  |

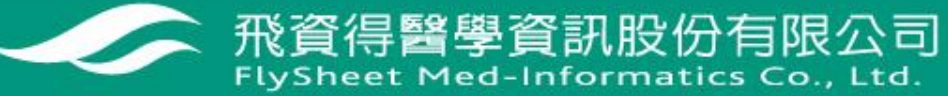

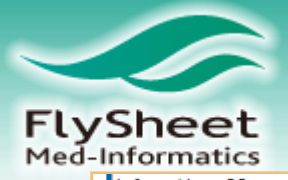

| Infant (1 to 23 months)                               | Reproduction Journals     |
|-------------------------------------------------------|---------------------------|
| Animal Types                                          | 1 Languages               |
| - •                                                   | - •                       |
| Cats                                                  | Afrikaans 🗉               |
| Cattle                                                | Albanian                  |
| Chick Embryo                                          | Arabic                    |
| Dogs                                                  | Armenian                  |
| Goats 👻                                               | Azerbaijani 🔹 文獻類型        |
| O CheckTags                                           | Publication Types         |
| - •                                                   | Clinical Trial, Phase III |
| Animals                                               | Clinical Trial, Phase IV  |
| Female <sup>≡</sup>                                   | Clinical Trial            |
| Humans                                                | Comment                   |
| Male 👻                                                | Comparative Study         |
|                                                       | Congresses                |
| Olinical Queries                                      | ① Status                  |
| - A                                                   | -                         |
| Reviews (maximizes sensitivity)                       | In Data Review            |
| Reviews (maximizes specificity)                       | In Process                |
| Reviews (best balance of sensitivity and specificity) | MEDLINE                   |
| Therapy (maximizes sensitivity)                       | OLDMEDLINE                |
| Therapy (maximizes specificity)                       |                           |
| O Subject Subsets                                     | (1) Star Ranking          |
| • •                                                   | - •                       |
| AIDS                                                  | ***** Five Stars (0)      |
| Bioethics                                             | **** Four Stars (0)       |
| Cancer                                                | *** Three Stars (0)       |
| Complementary Medicine                                | ** Two Stars (0)          |
| Dietary Supplements T                                 |                           |
| Tear Published                                        |                           |
|                                                       |                           |
| Last Year                                             |                           |
| Last 2 Years                                          |                           |
| Last J Years                                          |                           |
| Last 4 Tears                                          |                           |
|                                                       |                           |

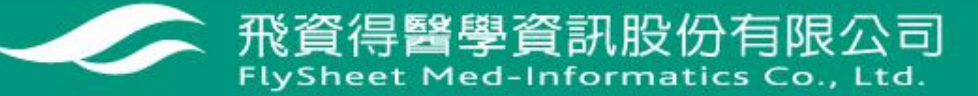

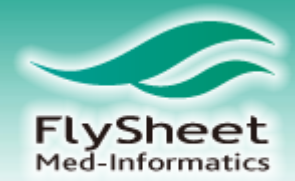

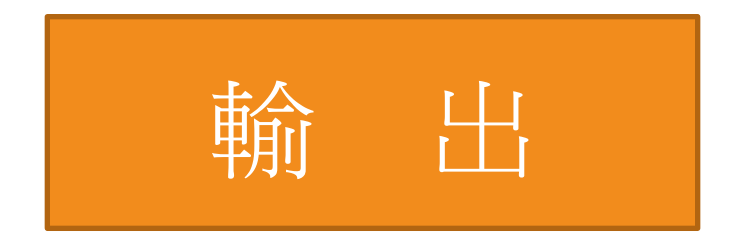

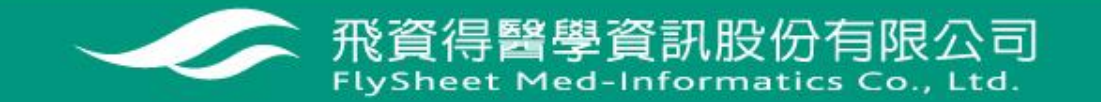

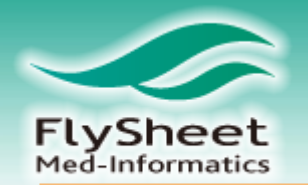

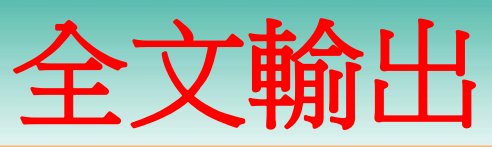

| <ol> <li>Comparing subcutaneous and sublingual immunotherapy: what do we know?.<br/>[Review]</li> </ol>                                            | Ovid Full Text     Abstract Paferance                          |
|----------------------------------------------------------------------------------------------------|----------------------------------------------------------------|
| Bahceciler NN. Galip N.                                                                                                    | Complete Reference                                             |
| Current Opinion in Allergy & Clinical Immunology. 12(6):640-7, 2012 Dec.<br>[Comparative Study. Journal Article. Review]<br>UI: 23026769           | <ul><li>Find Similar</li><li>Find Citing Articles</li></ul>    |
| Authors Full Name<br>Bahceciler, Nerin N. Galip, Nilufer.<br>View Abstract                                                                         | Internet Resources                                             |
| DF (478KB) 🔜 + My Projects                                                                                                    |                                                                |
| <ol> <li>Efficacy of sublingual immunotherapy versus subcutaneous injection<br/>immunotherapy in allergic patients.</li> <li>Saporta D.</li> </ol> | Abstract Reference     Complete Reference                      |
| Journal Of Environmental & Public Health. 2012:492405, 2012.<br>[Comparative Study. Journal Article]                                               | <ul><li>Find Similar</li><li>Find Citing Articles</li></ul>    |
| UI: 22523505                                                                                                    |                                                                |
| Authors Full Name<br>Saporta, Diego.<br>View Abstract                                                                                              | Full Text                                                      |
| Projects                                                                                                    |                                                                |
| <ol> <li>Comparability of subcutaneous and sublingual immunotherapy outcomes in allergic<br/>rhinitis clinical trials. [Review]</li> </ol>         | <ul> <li>Ovid Full Text</li> <li>Abstract Reference</li> </ul> |
| Calderon MA. Eichel A. Makatsori M. Pfaar O.                                                                                                    | Complete Reference                                             |

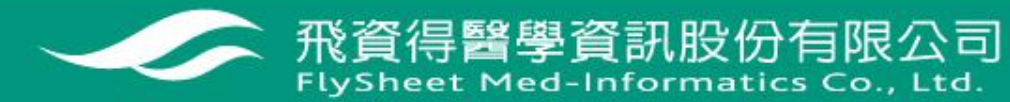

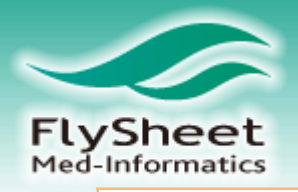

| Current Onining in Allermy and Clinical Immunology                                                                                                    | Article Tools                                     |
|----------------------------------------------------------------------------------------------------|---------------------------------------------------|
| Issue: Volume 12(6) December 2012 p. 640-647                                                                                                    | Article of DDE (470KD)                            |
| Allerny and Clinical Copyright: © 2012 Lippincott Williams & Wilkins, Inc.                                                                                                    | A LICLE as PDF (478KB)                            |
| Immunology Publication Type: [IMMUNOTHERAPY AND NEW TREATMENTS: Edi                                                                                                    | ited by Giovanni Passalacqua 📄 Complete Reference |
| and Robert Bush]                                                                                                    |                                                   |
| DOI: 10.1097/ACI.0b013e328358d5f2                                                                                                    | Abstract Reference                                |
| Name of Columbia Statistics States ISSN: 1473-63221473-6322                                                                                                    |                                                   |
| Accession: 23026/69                                                                                                    | nia Deconsitionation                              |
| Immunologic Humans Immunoglobulin & Injections Subcutane                                                                                                    | ous Rhinitis Allergic Perennial                   |
| Rhinitis, Allergic, Perennial, Transforming Growth Factor beta                                                                                                    | Email Jumpstart                                   |
| Hide Cover                                                                                                    | 🖂 Email PDF Jumpstart                             |
| [IMMUNOTHERAPY AND NEW TREATMENTS: Edited by Giovanni Passalacqua and Robert Bush]                                                                                                    |                                                   |
| Comparing suboutspaces and sublingual flatin deflace illuminable                                                                                                    | Email Article Text                                |
| comparing subcutaneous and subtingual [latin dottess i]minunoti                                                                                                    | Save Article Text                                 |
| Bahceciler, Nerin N.; Galip, Nilufer                                                                                                    | Add to My Projects                                |
| <ul> <li>Author Information</li> <li>Division of Allergy and Clinical Immunology, Nicosia, North Cyprus</li> </ul>                                                                                                    | Export All Images to PowerPoint                   |
| Correspondence to Nerin N. Bahceciler, Professor in Pediatrics, Division of Pediatric Alle                                                                                                    | ergy and Immunology, Near East                    |
| University Hospital, Micosia, Morth Cyprus. 1et: +70 372675 1000/1362; e-mail: herin/4@gmail.co                                                                                                    | 🔍 Find Similar                                    |
| - Abstract                                                                                                    |                                                   |
| Purpose of review: Although allergen-specific sublingual (SLIT) and                                                                                                    | About this Journal                                |
| subcutaneous immunotherapy (SCIT) have been demonstrated to be clinically                                                                                                    | Internet Persurses                                |
| effective with similar immunological responses, head-to-head studies comparing                                                                                                    | Internet Resources                                |
| those two modes of allergen administration in terms of onset of clinical                                                                                                    | Outline                                           |
| improvement along with simultaneous immunological responses and underlying                                                                                                    | Abstract                                          |
| current data on this issue.                                                                                                    | INTRODUCTION                                      |
| Recent findings: Compared with SLIT, SCIT provides a rapid onset of clinical                                                                                                    | EFFICACY                                          |
| insurance the effective of the second second s | IMMUNOLOGICAL MECHANISMS                          |

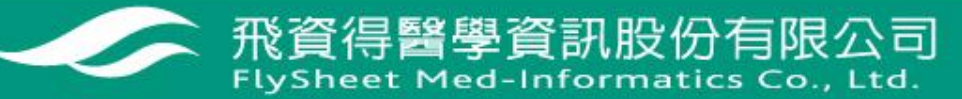

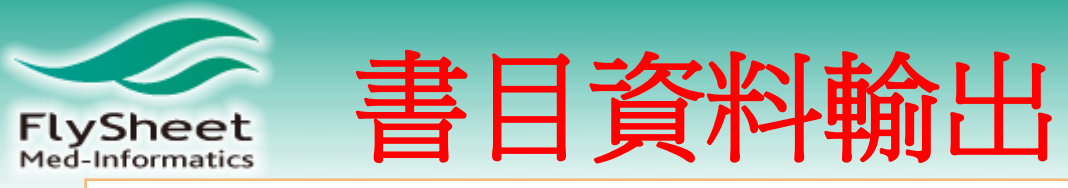

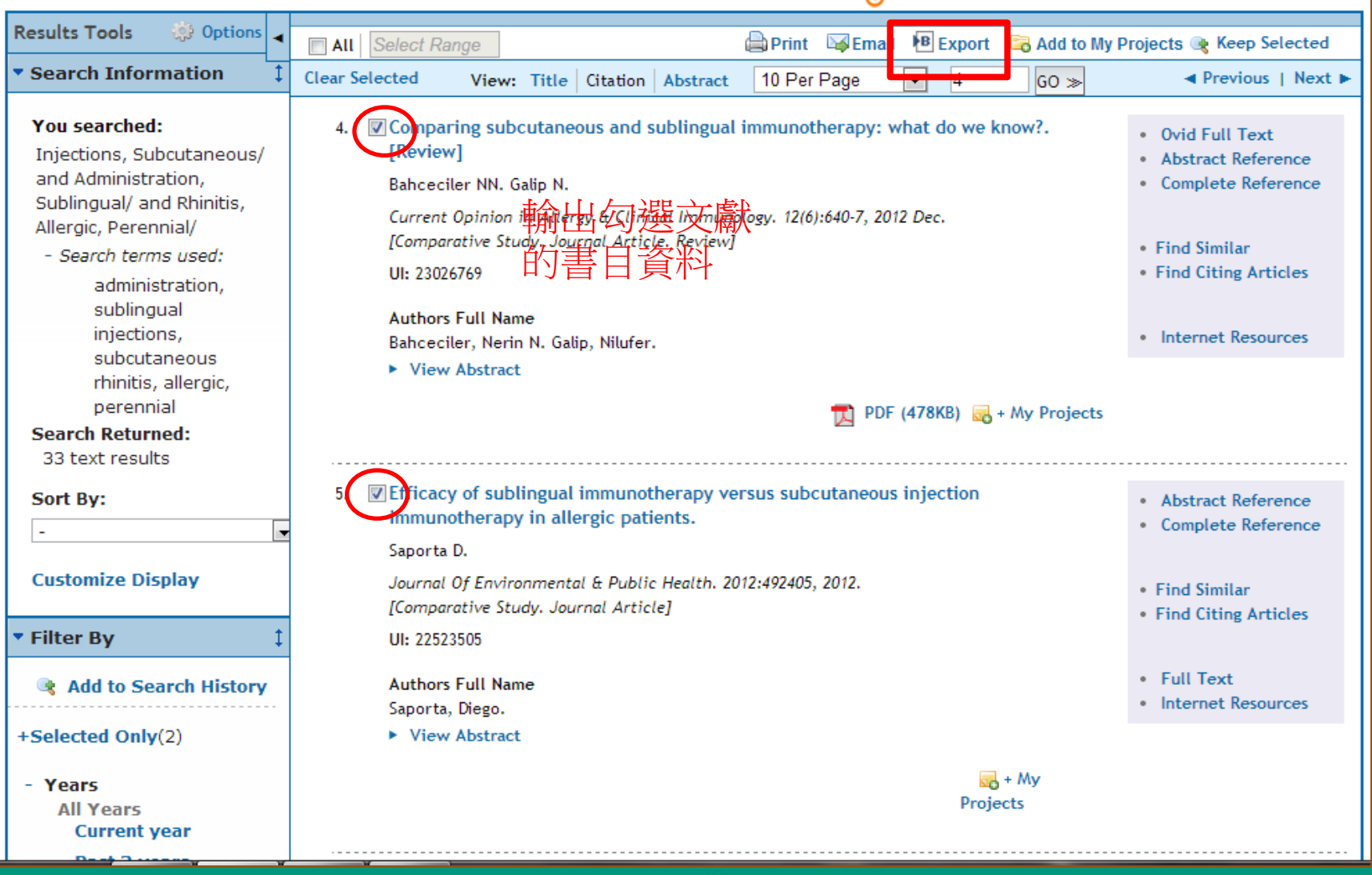

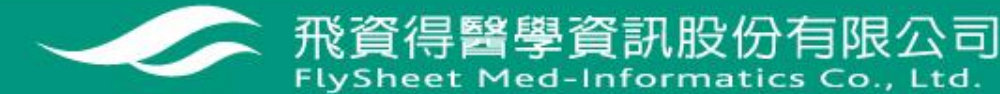

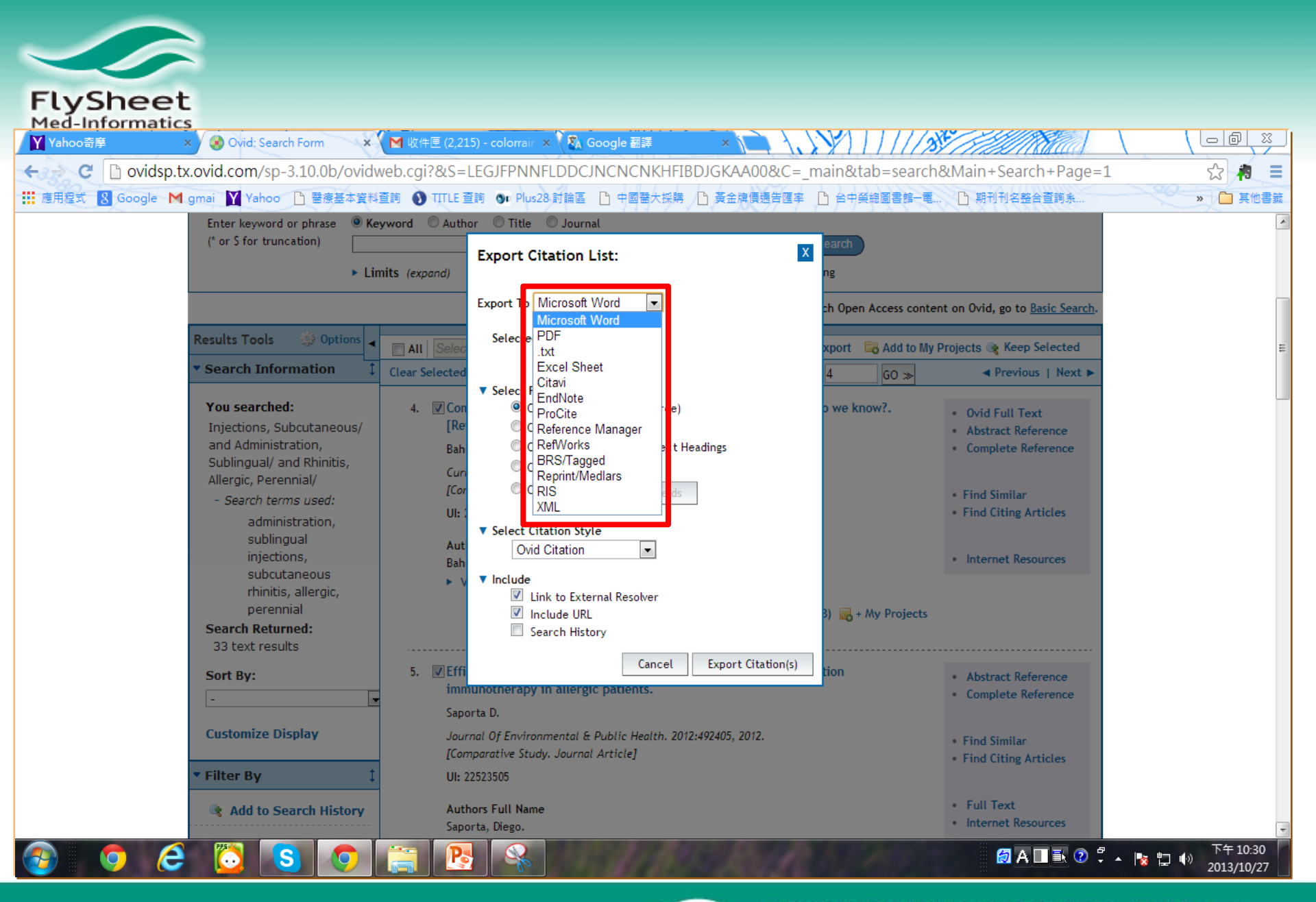

一一一 飛資得醫學資訊股份有限公司 FlySheet Med-Informatics Co., Ltd.

| W<br>He             | Volters Kluwer OvidSP                                                                                                    | Return to previous version                                        | My Account   Ad     | Logged in as<br>Imin Tools   Help |
|---------------------|----------------------------------------------------------------------------------------------------|-------------------------------------------------------------------|---------------------|-----------------------------------|
| earch               | Journals Books My Workspace                                                                                                    |                                                                   |                     |                                   |
| Search H            | History (O searches) (Click to close)                                                                                                    |                                                                   |                     | View Saved                        |
|                     | # A Searches                                                                                                    | Results                                                           | Search Type         | Actions                           |
| Remov               | ve Selected Save Selected Combine selections with: And O                                                                                                    | -                                                                 |                     |                                   |
|                     |                                                                                                    |                                                                   |                     | Save Search His                   |
| Basic Se<br>▼ Selec | earch   Find Citation   Search Tools   Search Fields   Advanced Se<br>cted Resources<br>Ovid Resources:  Ovid MEDLINE(R) In-Process & Other Non-Indexed Citations<br>Keyword Author Title Journal | arch   Multi-Field Searc<br>and Ovid MEDLINE(R) 1950 to<br>Search | <b>h</b><br>Present | Save Search His                   |

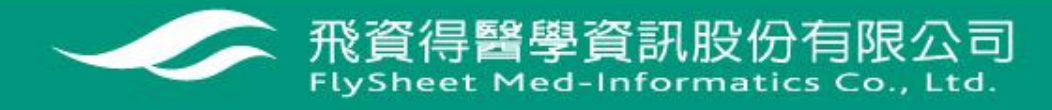

| $\sim$ |                                                                                                    |
|--------|----------------------------------------------------------------------------------------------------|
| FU     | Wolters Kluwer     OvidSP     Logged in as csdadmin       Health     OvidSP     Return to previous version     My Account     Admin Tools     Help     Logoff                                                                                                    |
|        | Search Journals Books My Workspace                                                                                                    |
|        | My Projects My Searches & Alerts My eTocs Install Toolbar                                                                                                    |
|        | A You must login to a Personal Account to access this feature.                                                                                                    |
|        | <ul> <li>To login, enter your Personal Account Name and Password.</li> <li><u>Create a new Personal Account</u></li> <li><u>Forgot your Personal Account password?</u></li> </ul>                                                                                                    |
|        | Personal Account Name: try Password:                                                                                                    |
|        | <ul> <li>Hints:         <ul> <li>To access personal saved searches, login to desired Personal Account.</li> <li>If you have never accessed a Personal Account, it will be necessary to create a new Personal Account. Once you have created a Personal Account, you will be taken directly into that account.</li> <li>Please note that Personal Account names and passwords are case-sensitive.</li> <li>If you forget your Personal Account name or password, click on "Forgot your Personal Account password?". The system will email you a new password.</li> </ul> </li> </ul> |
|        | English Français Deutsch 蒙體中文 Español 简体中文<br>Copyright (c) 2000-2010 Ovid Technologies, Inc.                                                                                                    |
|        | Terms of Use   Support & Training   About Us   Contact Us                                                                                                    |
|        | Version: OvidSP_UI03.00.00_H37.101, SourceID 50829                                                                                                    |
|        | 新文学》 我们的一个问题,我们的问题,我们的问题,我们的问题,我们就能帮助你的问题。 我们的问题,我们就能帮助你的问题。 我们的这些问题,我们就能帮助你的问题。 我们就能能帮助我们的问题。 我们就能能帮助我们的问题。 我们<br>A start a start a start a start a start a start a start a start a start a start a start a start a start a start                                                                                                    |

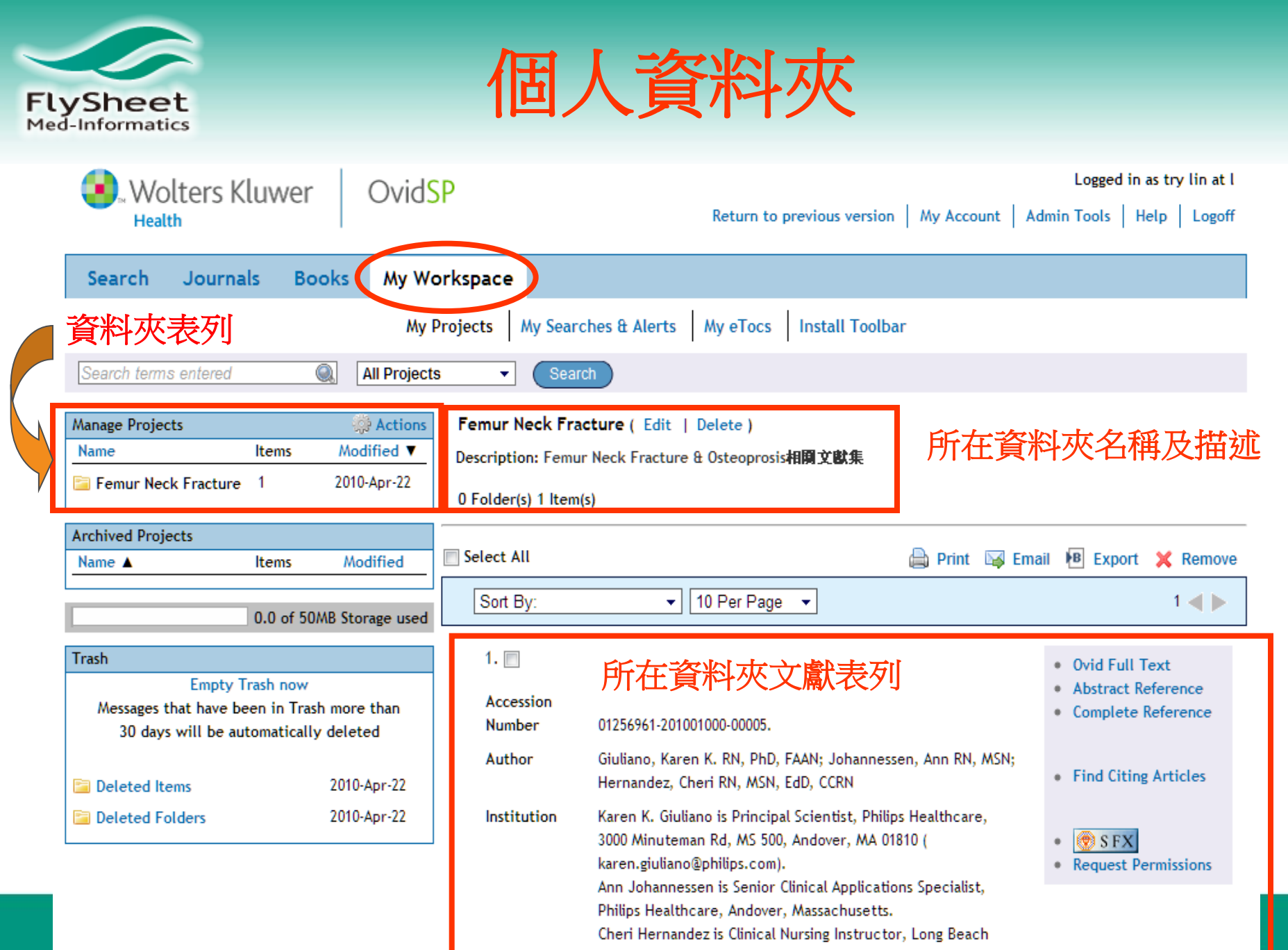

Menorial Versital Long Prity Sheet Med-Informatics Co., Ltd.

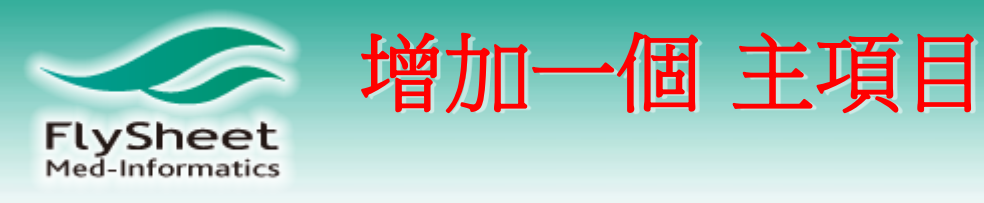

例如: intertrochanteric fracture

| Wolters Kluv                                                       | wer Ovid                                     | SP                  | Return to previous version   My Account   A                                                                                                    | Logged in as try lin at l<br>dmin Tools   Help   Logoff         |
|--------------------------------------------------------------------|----------------------------------------------|---------------------|----------------------------------------------------------------------------------------------------|-----------------------------------------------------------------|
| Search Journals                                                    | Books My W                                   | orkspace            |                                                                                                    |                                                                 |
|                                                                    | Му                                           | Projects My S       | Searches & Alerts My eTocs Install Toolbar                                                                                                    |                                                                 |
| Search terms entered                                               | All Project                                  | ts 🔹 🤇              | Search                                                                                                    |                                                                 |
| Manage Projects                                                    | Action                                       | Femur Neck          | Fracture ( Edit   Delete )                                                                                                    |                                                                 |
| Name Ite                                                           | ms Moli New                                  | Project N           | ew Folder Create Citation Upload File                                                                                                    |                                                                 |
| Femur Neck Fracture 1                                              | 2010-Apr-26                                  | 0 Folder(s) 1       | ltem(s)                                                                                                    |                                                                 |
| Archived Projects                                                  |                                              |                     |                                                                                                    |                                                                 |
| Name A Iter                                                        | ms Modified                                  | Select All          | 🖨 Print 🤘 Ema                                                                                                    | ail 💾 Export 💢 Remove                                           |
| 0.0                                                                | of 50MB Storage used                         | Sort By:            | ▼ 10 Per Page ▼                                                                                                    | 1 🖷 🕨                                                           |
| Trash                                                              |                                              | 1. 🗖                |                                                                                                    | Ovid Full Text                                                  |
| Empty Trash<br>Messages that have been i<br>30 days will be automa | now<br>n Trash more than<br>atically deleted | Accession<br>Number | 01256961-201001000-00005.                                                                                                    | <ul><li>Abstract Reference</li><li>Complete Reference</li></ul> |
| Deleted Folders                                                    | 2010-Apr-26                                  | Author              | Giuliano, Karen K. RN, PhD, FAAN; Johannessen, Ann RN, MSN;<br>Hernandez, Cheri RN, MSN, EdD, CCRN                                                                                                    | • Find Citing Articles                                          |
| 🔁 Deleted Items                                                    | 2010-Apr-22                                  | Institution         | n Karen K. Giuliano is Principal Scientist, Philips Healthcare,<br>3000 Minuteman Rd, MS 500, Andover, MA 01810 (<br>karen.giuliano@philips.com).<br>Ann Johannessen is Senior Clinical Applications Specialist, | S FX     Request Permissions                                    |

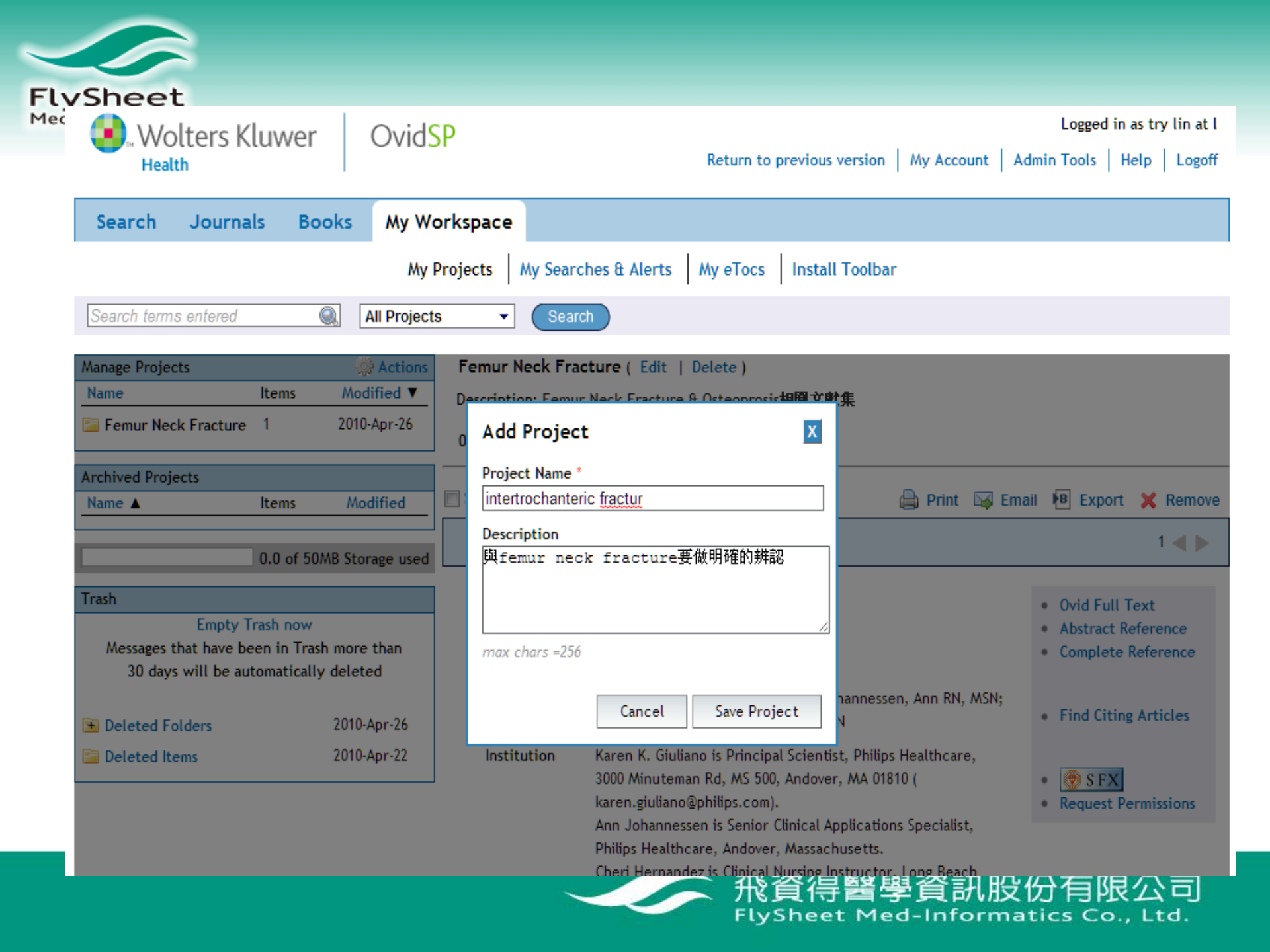

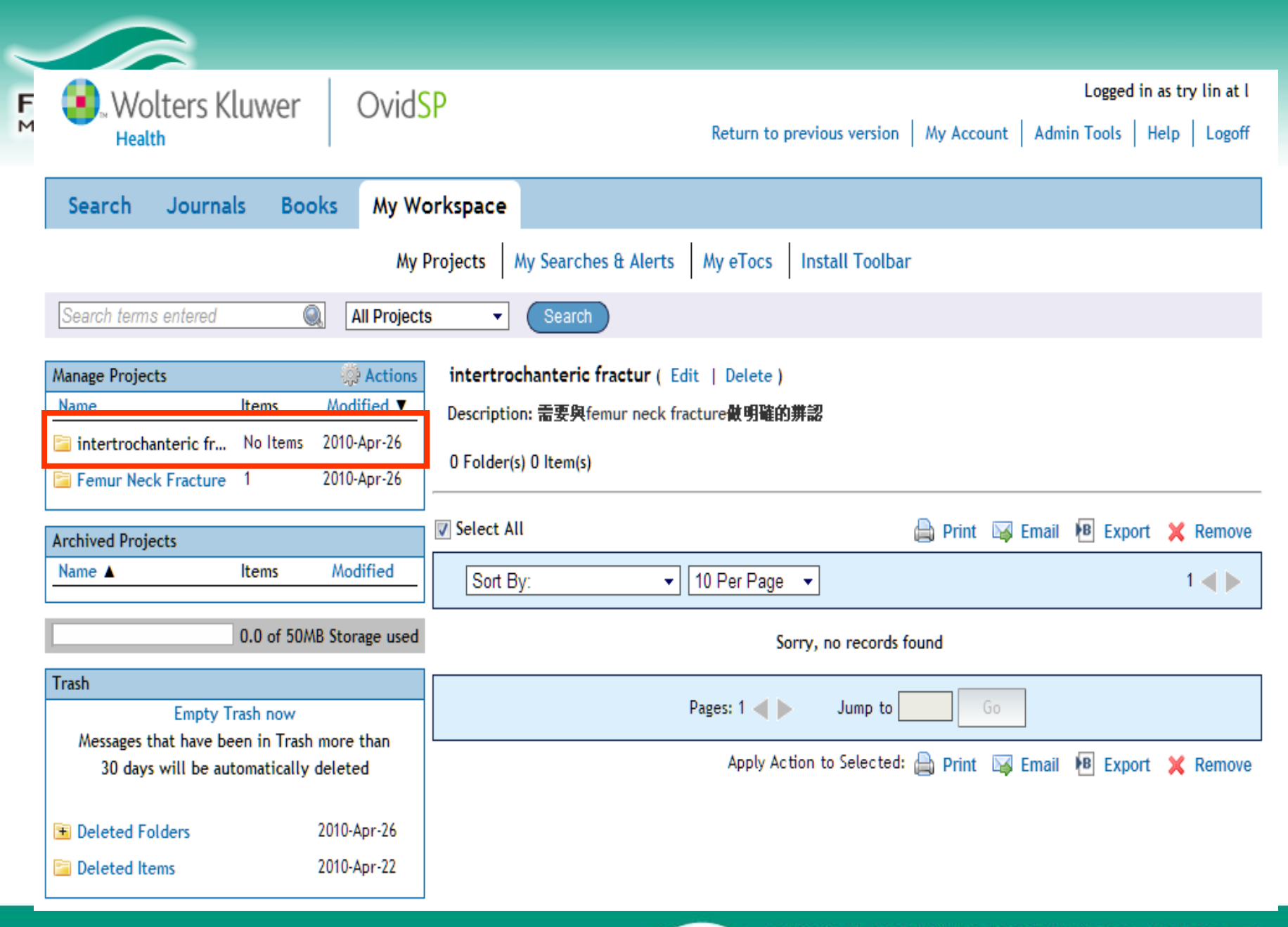

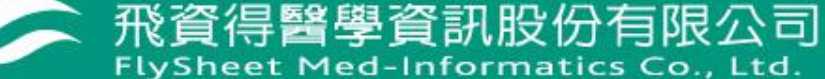

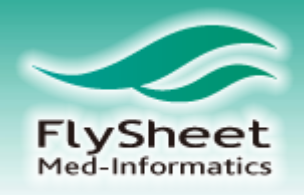

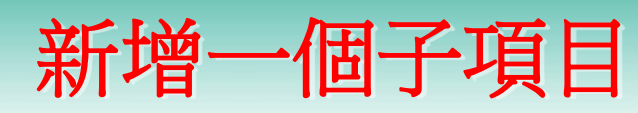

## 例如:在femur neck fracture增加一個mortality的子項目

| Wolters Kluwer 0v                                                                   | IdSP                              | Logged in as try lin at l                                             |
|-------------------------------------------------------------------------------------|-----------------------------------|-----------------------------------------------------------------------|
| Health                                                                              |                                   | Return to previous version   My Account   Admin Tools   Help   Logoff |
| Search Journals Books My                                                            | Workspace                         |                                                                       |
|                                                                                     | My Projects My Searches & Alerts  | My eTocs Install Toolbar                                              |
| Search terms entered                                                                | ojects 🔹 Search                   |                                                                       |
| Manage Projects 🔅 Acti                                                              | ons intertrochanteric fractur ( E | Edit   Delete)                                                        |
| Name Items Modified                                                                 | ▼ Description: 需要與femur neck f    | fracture做明確的辨認                                                        |
| 🔚 intertrochanteric fr No Items 2010-Apr-2                                          |                                   |                                                                       |
| Femur Neck Fracture 1 2010-Apr                                                      | New Project New Folder            | Create Citation Upload File                                           |
| Archived Decisets                                                                   | Select An                         | 🚔 Print 🖂 Email 🕫 Export 💥 Remove                                     |
| Name ▲ Items Modified                                                               | Sort By:                          | 10 Per Page 1                                                         |
|                                                                                     |                                   |                                                                       |
| 0.0 of 50MB Storage u                                                               | sed                               | Sorry, no records found                                               |
| Trash                                                                               |                                   |                                                                       |
| Empty Trash now                                                                     |                                   | Pages: 1 🚽 🕨 Jump to Go                                               |
| Messages that have been in Trash more than<br>30 days will be automatically deleted |                                   | Apply Action to Selected: 🚔 Print 🛛 Email 🔞 Export 💢 Remove           |
| R Deleted Felders 2010 Apr 24                                                       |                                   |                                                                       |
| Deleted Folders 2010-Apr-20                                                         |                                   |                                                                       |
| Deleted Items 2010-Apr-22                                                           |                                   |                                                                       |

and the second second second second second second second second second second second second second second second

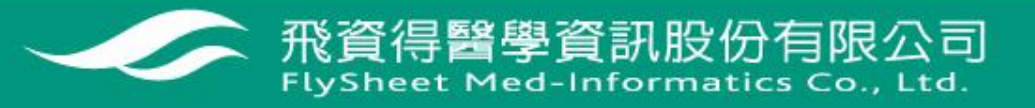

| $\leq$ |                       |             |                 |
|--------|-----------------------|-------------|-----------------|
| Fly    | Name                  | Items       | Modified ▼      |
| Med.   | intertrochanteric fr  | No Items    | 2010-Apr-26     |
|        | 🛅 Femur Neck Fracture | 1           | 2010-Apr-26     |
|        | Archived Projects     |             |                 |
|        | Name A                | Items       | Modified        |
|        |                       |             |                 |
|        |                       | 0.0 of 50N  | \B Storage used |
|        | Trash                 |             |                 |
|        | Empty T               | rash now    |                 |
|        | Messages that have be | en in Trash | more than       |
|        | 30 days will be aut   | tomatically | deleted         |
|        | Deleted Folders       |             | 2010-Apr-26     |
|        | Deleted Items         |             | 2010-Apr-22     |

| )eccription: Femur Neck Fracture & Octeoprosis相合 | <b>非</b> 律                                                                                                    |                                           |
|--------------------------------------------------|----------------------------------------------------------------------------------------------------|-------------------------------------------|
| 0 Add Folder 🛛 🗙                                 |                                                                                                    |                                           |
| Folder Name *                                    | - 提供子項                                                                                                    | 目名稱                                       |
| mortality                                        | 🖨 Print 🖾 Ema                                                                                                    | iil 🖪 Export 🗙 Remove                     |
| Description                                      | 1                                                                                                    | 1 🔳 🕨                                     |
|                                                  |                                                                                                    |                                           |
|                                                  |                                                                                                    | Ovid Full Text                            |
| max chars =256                                   |                                                                                                    | Abstract Reference     Complete Reference |
| Add Folder to:                                   | hannessen, Ann RN, MSN;                                                                                                    | ( and                                     |
| An Existing Project                              | И                                                                                                    | Request Permissions                       |
| Femur Neck Fracture 🔻                            | t, Philips Healthcare,<br>, MA 01810 (                                                                                               |                                           |
| 🔘 A New Project                                  |                                                                                                    |                                           |
| Project Name *                                   | plications Specialist,                                                                                                    |                                           |
|                                                  | structor, Long Beach                                                                                                    |                                           |
| Project Description                              | irnia.                                                                                                    |                                           |
|                                                  | d Bedside Monitor                                                                                                    |                                           |
|                                                  | icle]                                                                                                    |                                           |
|                                                  | I-33, January/March 2010.                                                                                                    |                                           |
| max chars =256                                   | nonitors in critical care                                                                                                    |                                           |
|                                                  | clinicians to relevant                                                                                                    |                                           |
| Cancel Save Folder                               | he complexity of                                                                                                    |                                           |
| 一 我管                                             | ゴ。<br>「<br>」<br>「<br>」<br>」<br>し<br>た<br>の<br>の<br>の<br>い<br>し<br>い<br>の<br>の<br>の<br>の<br>の<br>の<br>の<br>の<br>の<br>の<br>の<br>の<br>の | 份有限公司                                     |
| FlyShe                                           | et Med-Inform                                                                                                    | atics Co., Ltd.                           |

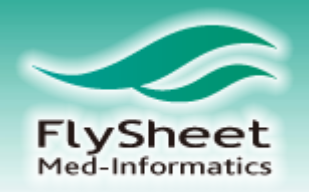

# 手動增加一筆文獻紀錄

## 例如:在femur neck fracture \mortality下手動增加一筆文獻紀錄

| Wolters Kluwer<br>Health                              | Ovid <mark>SP</mark>     |                      | Return to previous | s version   My Account | Logged in a    | as try lin at l<br>elp   Logoff |
|-------------------------------------------------------|--------------------------|----------------------|--------------------|------------------------|----------------|---------------------------------|
| Search Journals Book                                  | s My Workspace           |                      |                    |                        |                |                                 |
|                                                       | My Projects              | My Searches & Alert  | s My eTocs Instal  | ll Toolbar             |                |                                 |
| Search terms entered                                  | All Projects 🔻           | Search               |                    |                        |                |                                 |
| Manage Projects                                       | Actions intertro         | ochanteric fractur ( | Edit   Delete)     |                        |                |                                 |
| Name Items                                            | Descripti<br>2010-Apr-26 | on: 需要與femur neck    | fracture做明確的辨認     |                        |                |                                 |
| Femur Neck Fracture 1                                 | 2010 New Project         | New Folder           | Create Citation    | Upload File            |                |                                 |
| Archived Projects                                     | Select A                 | AII                  |                    | 🖨 Print 🖂              | Email 🖪 Export | 🗙 Remove                        |
| Name  Items                                           | Modified Sort            | By:                  | ✓ 10 Per Page      |                        |                | 1                               |
| 0.0 of 50MB                                           | Storage used             |                      | Sorry, no          | records found          |                |                                 |
| Trash                                                 |                          |                      | Pages: 1           | lump to Go             |                |                                 |
| Empty Trash now<br>Messages that have been in Trash n | nore than                |                      |                    |                        |                |                                 |
| 30 days will be automatically de                      | eleted                   |                      | Apply Action to 3  | Selected: 📺 Print 🖂    | Email 📲 Export | X Remove                        |
| 🖻 Deleted Folders 2                                   | 010-Apr-26               |                      |                    |                        |                |                                 |
| Deleted Items 2                                       | 010-Apr-22               |                      |                    |                        |                |                                 |

and the second second second second second second second second second second second second second second second

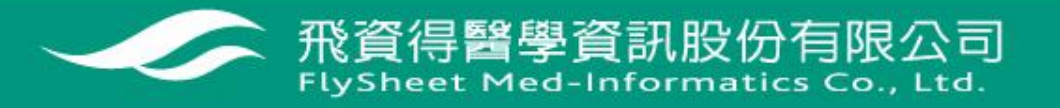

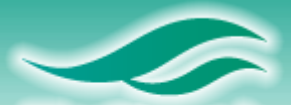

| Manage Projects       |                         | 🔅 Actions                  | mortality ( Edit   Delete )                                                           |                                                                             |
|-----------------------|-------------------------|----------------------------|---------------------------------------------------------------------------------------|-----------------------------------------------------------------------------|
| Name                  | ltems                   | Modified <b>V</b>          | 4 14(-)                                                                               |                                                                             |
| Femur Neck Fracture   | 1<br>1                  | 2010-Apr-26<br>2010-Apr-26 | Add Citation:                                                                         | A Print JM Email JB Export X Remove                                         |
| intertrochanteric fr  | No Items                | 2010-Apr-26                | Type<br>Journal Article                                                               | 上傳文章 14                                                                     |
| Archived Projects     |                         |                            | Article Title *                                                                       |                                                                             |
| Name 🔺                | ltems                   | Modified                   | Development and validation of a preoperative score Attach File                        |                                                                             |
|                       | 0.2 of 50N              | 18 Storage use             | Author(s)<br>Maxwell MJ. Moran CG. Moppett IK.<br>Separate names with the ; character | tion of a preoperative scoring system<br>n patients undergoing hip fracture |
| Trash                 |                         |                            | lournal Nama                                                                          |                                                                             |
| Messages that have be | rasn now<br>en in Trash | more than                  | Source British Journal of Anaesthesia                                                 | ett IK.                                                                     |
| 30 days will be au    | tomatically             | deleted                    | Source British Sournal of Anaestnesia.                                                | sthesia.                                                                    |
| ŕ                     |                         |                            | Volume                                                                                |                                                                             |
| 🕒 Deleted Folders     |                         | 2010-Apr-26                | 101                                                                                   |                                                                             |
| Deleted Items         |                         | 2010-Apr-22                | lssue<br>4                                                                            |                                                                             |
|                       |                         |                            | Start Page End Page<br>511 517                                                        | Note: PDF (180 KB) 🔜 + Annotate                                             |
|                       |                         |                            | Day Month Year<br>DD MM YYYY                                                          | Go                                                                          |
|                       |                         |                            |                                                                                       | : 🚔 Print 🖾 Email 🔨 Export 🗙 Remove                                         |
|                       |                         |                            | Cancel Save Citation                                                                  |                                                                             |

飛資得醫學資訊股份有限公司 FlySheet Med-Informatics Co., Ltd.

ende i lo i lamano le vilanda o

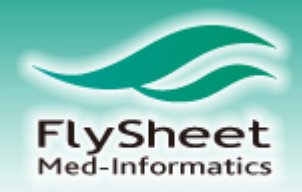

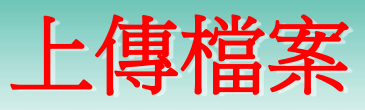

## 例如:上傳圖檔到femur neck fracture 此項目下

| Wolters Kluwer                       | Ovid <mark>SP</mark>   | Return to pre                        | vious version   My Account   Admin | Logged in as try lin at l<br>Tools   Help   Logoff |
|--------------------------------------|------------------------|--------------------------------------|------------------------------------|----------------------------------------------------|
| Search Journals Books                | My Workspace           |                                      |                                    |                                                    |
|                                      | My Projects            | My Searches & Alerts My eTocs I      | nstall Toolbar                     |                                                    |
| Search terms entered                 | All Projects -         | Search                               |                                    |                                                    |
| Manage Projects                      | Actions intertro       | ochanteric fractur ( Edit   Delete ) |                                    |                                                    |
| Name Items                           | New Project            | lew Folder Create Citation           | Upload File                        |                                                    |
| 🚞 intertrochanteric fr No Items 🛛 20 | U10-Apr-26             |                                      | oproud File                        |                                                    |
| 🔄 Femur Neck Fracture 1 20           | 0 Folder<br>010-Apr-26 | (s) 0 Item(s)                        |                                    |                                                    |
|                                      |                        |                                      |                                    |                                                    |
| Archived Projects                    | Select A               | AII                                  | 🖨 Print 😼 Email 🕴                  | B Export 💢 Remove                                  |
| Name  Items                          | Modified Sort          | By: 👻 10 Per Page                    | -                                  | 1 🔳 🕨                                              |
|                                      |                        |                                      | _                                  |                                                    |
| 0.0 of 50MB S                        | Storage used           | Sorr                                 | y, no records found                |                                                    |
| Trash                                |                        |                                      |                                    |                                                    |
| Empty Trash now                      |                        | Pages: 1 ┥ 🕨                         | Jump to Go                         |                                                    |
| Messages that have been in Trash mo  | ore than               | Apply Actio                          | n to Selected: 🕕 Drint 🖂 Emeri     |                                                    |
| 30 days will be automatically de     | leted                  | Арру Асто                            | in to selected. 📺 Print 📭 Email 🕴  | Export 👗 Remove                                    |
| Deleted Folders 20                   | 10-Apr-26              |                                      |                                    |                                                    |
| Deleted Items 20                     | 10-Apr-22              |                                      |                                    |                                                    |

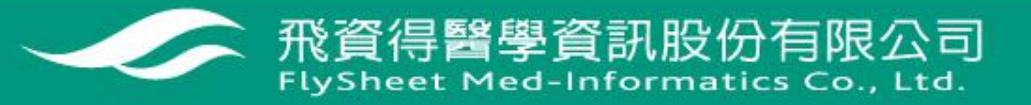

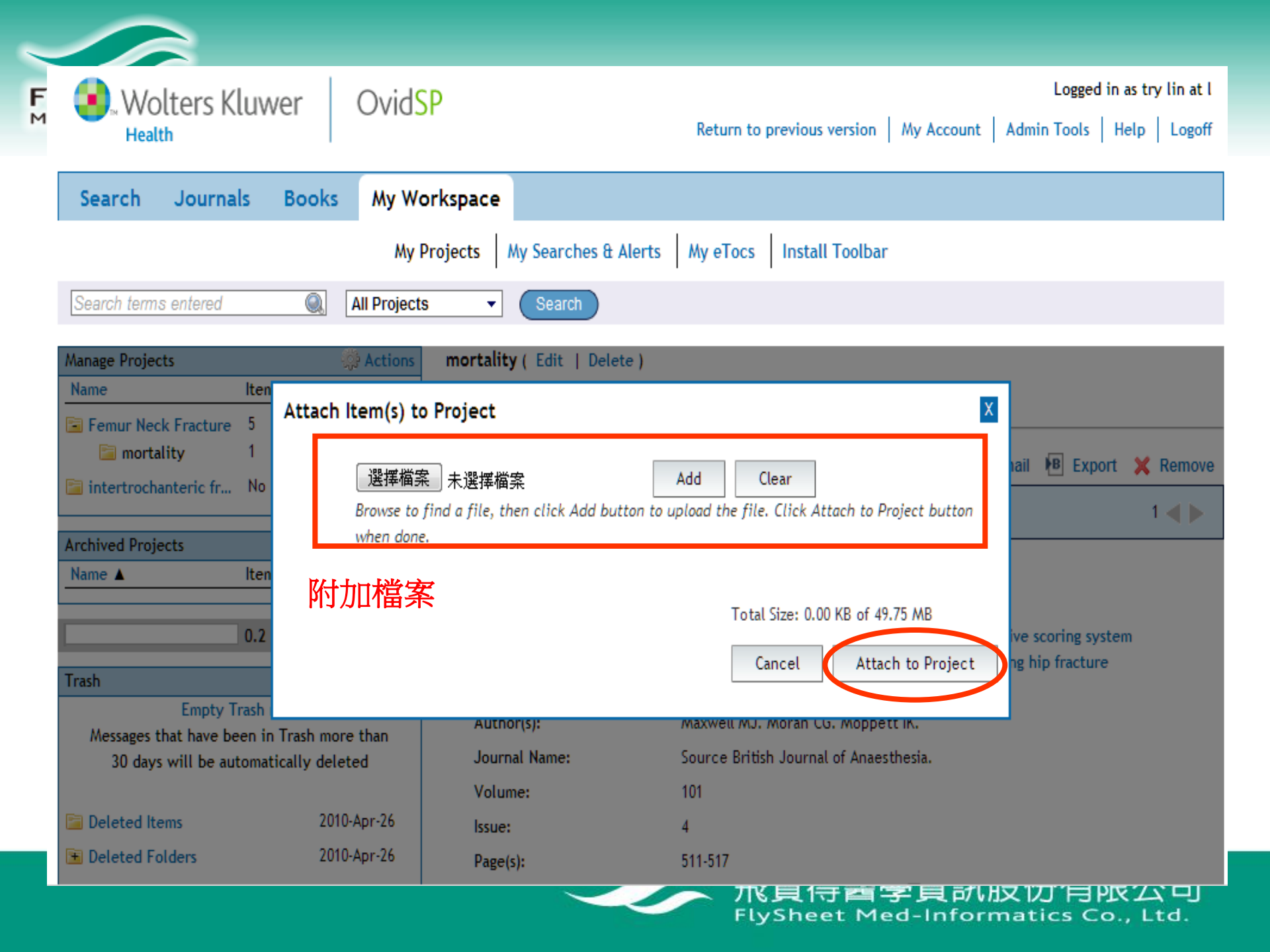

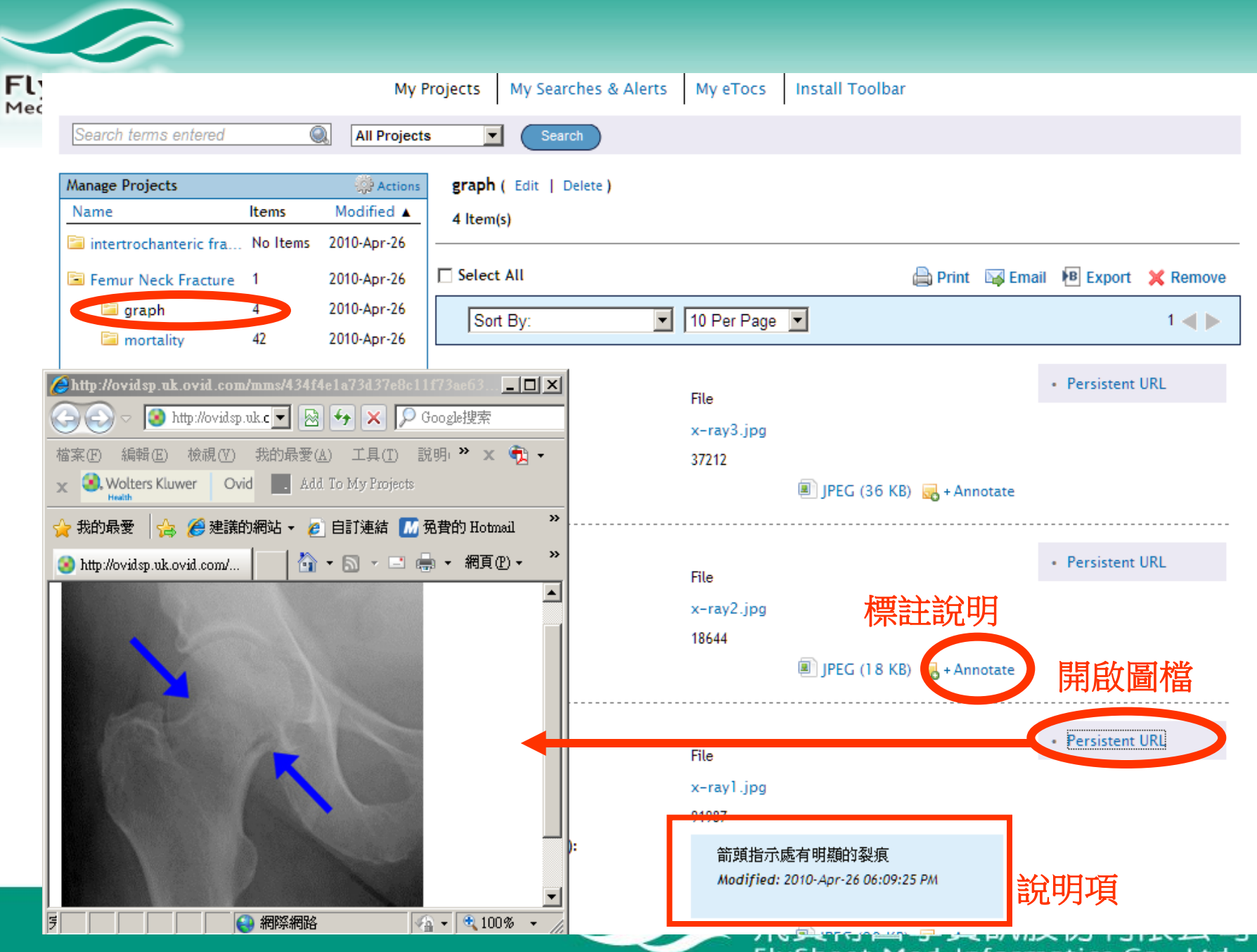

FlySheet Med-Informatics Co., Ltd.

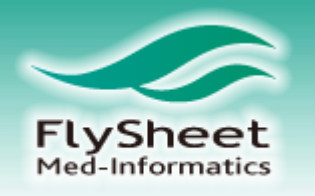

# 帶入檢索結果至my workspace

| Results Tools 🔅 Options 🚽                                     | Select All                                           | 🕀 Print 🖂 Email 🔞 Export 📄 Add to My P                                                                                                    | rojects () Keen Selected                                    |  |  |  |  |
|---------------------------------------------------------------|------------------------------------------------------|----------------------------------------------------------------------------------------------------|-------------------------------------------------------------|--|--|--|--|
| <ul> <li>Search Information 1</li> </ul>                      | View: tile Cita                                      | ation Abstract 10 Per Page  1 GO >                                                                                                    | Next ►                                                      |  |  |  |  |
| You searched:<br>exp Femoral Neck<br>Fractures/mo [Mortality] | 1.<br>Unique Identifier                              | Abstract Reference     Complete Reference                                                                                                    |                                                             |  |  |  |  |
| - Search terms used:<br>femoral neck<br>fractures             | Authors<br>Authors Full<br>Name                      | <u>Gjertsen JE. Vinje T. Engesaeter LB</u> . <u>Lie SA</u> . <u>Havelin LI. Furnes O. Fevang JM</u> .<br>Gjertsen, J-E. Vinje, T. Engesaeter, L B. Lie, S A. Havelin, L I. Furnes, O.<br>Fevang, J M. | <ul><li>Find Similar</li><li>Find Citing Articles</li></ul> |  |  |  |  |
| Search Returned:<br>319 results                               | Title                                                | • 🕐 S F X                                                                                                    |                                                             |  |  |  |  |
| Sort By:                                                      | Source                                               | Journal of Bone & Joint Surgery - American Volume. 92(3):619-28, 2010 Mar.                                                                                                    |                                                             |  |  |  |  |
| - •                                                           | Publication Type Comparative Study. Journal Article. |                                                                                                    |                                                             |  |  |  |  |
| Customize Display                                             | Jstomize Display 🔜 + My Projects 🔜 + Annotate        |                                                                                                    |                                                             |  |  |  |  |
| ▼ Filter By ‡                                                 |                                                      | <b>北</b> 避陆宁立曾做匯 λ                                                                                                    | Abstract Reference                                          |  |  |  |  |
| 👒 Add to Search History                                       | Unique Identifier                                    | 20169871<br>20169871                                                                                                    | Complete Reference                                          |  |  |  |  |
| + Selected Only (0)                                           | Authors                                              | Deszczynski J. Mikusek R. Pisarski A. Stolarczyk A. Nowak P.                                                                                                    | <ul><li>Find Similar</li><li>Find Citing Articles</li></ul> |  |  |  |  |
| - Years                                                       | Authors Full<br>Name                                 | Deszczynski, Jaroslaw. Mikusek, Rafal. Pisarski, Artur. Stolarczyk, Artur.<br>Nowak, Piotr.                                                                                                    |                                                             |  |  |  |  |
| Current year<br>Past 3 years                                  | Title                                                | [Early result of femur neck fracture treated with modular hemiarthroplasty fenix]. [Polish]                                                                                                    | • 😨 S F X                                                   |  |  |  |  |
| Past 5 years                                                  | Source                                               | Chirurgia Narzadow Ruchu i Ortopedia Polska. 74(5):266-71, 2009 Sep-Oct.                                                                                                    |                                                             |  |  |  |  |
|                                                               | <b>Bublication Tupe</b>                              | English Abstract, Journal Article                                                                                                    |                                                             |  |  |  |  |

飛貝侍首字貝が版切符版公可 FlySheet Med-Informatics Co., Ltd.

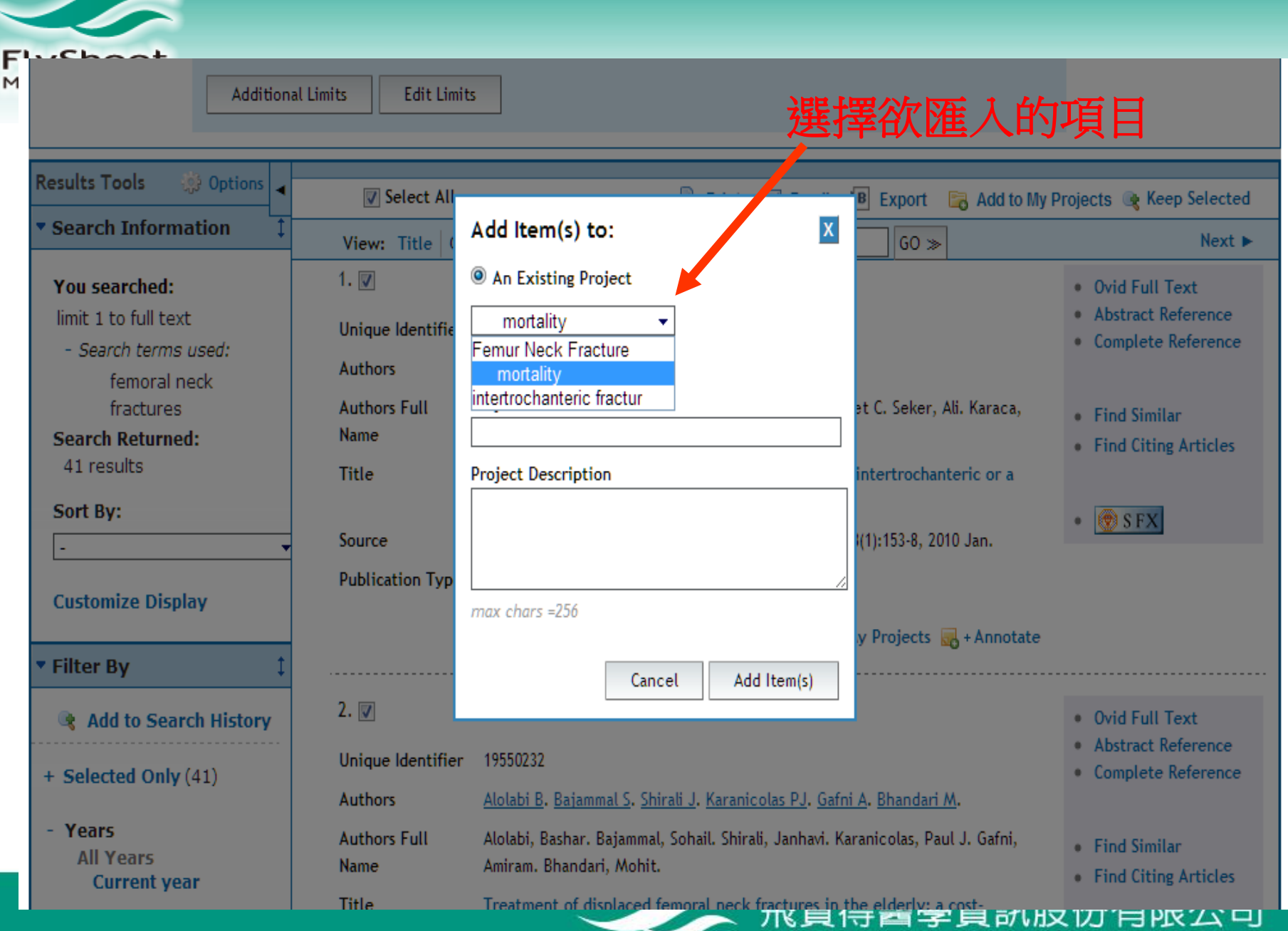

FlySheet Med-Informatics Co., Ltd.

|     |                                            |          |                  | 將書目資料匯出至書      |                           |                                              |                         |                |
|-----|--------------------------------------------|----------|------------------|----------------|---------------------------|----------------------------------------------|-------------------------|----------------|
| 1   |                                            |          |                  |                | 日僧                        | 管理軟體                                         |                         |                |
|     | Femur Neck Fracture                        | 1        | 2010-Apr-26      | Select All     |                           |                                              | 🚔 Print 🛛 🙀 I           | Emai 🖪 Expo    |
| i   | 🔄 graph                                    | 4        | 2010-Apr-26      | Sort By:       | •                         | 10 Per Page 💌                                |                         |                |
|     | 🔤 mortality                                | 42       | 2010-Apr-26      |                |                           |                                              |                         |                |
| An  | chived Projects                            |          |                  | 1. 🔽           |                           | laural Anti-Ia                               |                         |                |
| N   | ame A                                      | Items    | Modified         | Type:          |                           | Journal Article                              |                         |                |
|     |                                            | items    | Modified         | Article Title: |                           | Title Development and v                      | alidation of a preoper  | ative scoring  |
|     |                                            | 0.6 of 5 | 0MB Storage used |                |                           | system to predict 30 da<br>fracture surgery. | y mortality in patients | undergoing hip |
| Tra | ısh                                        |          |                  | Author(s):     |                           | Maxwell MJ. Moran CG. A                      | Moppett IK.             |                |
|     | Empty Trash now                            |          |                  | Journal Name:  |                           | Source British Journal of Anaesthesia.       |                         |                |
|     | Messages that have been in Trash more than |          |                  | Volume:        |                           | 101                                          |                         |                |
|     | 30 days will be automatically deleted      |          |                  | Issue:         | Issue: 4                  |                                              |                         |                |
| •   | Deleted Folders                            |          | 2010-Apr-26      | Page(s):       |                           | 511-517                                      |                         |                |
|     | Deleted Items                              |          | 2010-Apr-26      |                |                           |                                              | PDF (180                | KB) 🔜 + Annota |
|     |                                            |          |                  | 以在my           | / workspac                | ;e申                                          |                         |                |
|     |                                            |          |                  | 2. 🗹 答刊        | 田全文                       | -                                            |                         | Ovid Ful       |
|     |                                            |          |                  | Unique         | 王工人                       |                                              |                         | Abstract       |
|     |                                            |          |                  | Identifier     | 19797990                  |                                              |                         | Complete       |
|     |                                            |          |                  | Record Owner   | From MEDLINE<br>Medicine. | E, a database of the U.S. N                  | ational Library of      | • Find Citir   |
|     |                                            |          |                  | Status         | MEDLINE                   |                                              |                         |                |
|     |                                            |          |                  | Authors        | Kesmezacar H              | I. Ayhan E. Unlu MC. Seker                   | A. Karaca S.            | - 🕐 S F)       |

Kesmezacar, Hayrettin. Ayhan, Egemen. Unlu, Mehmet C.

Journal of Trauma-Injury Infection & Critical Care. 68(1):153-8,

Orthopaedics and Traumatology Department, Istanbul

Predictors of mortality in elderly patients with an intertrochanteric or a femoral neck fracture.

Seker, Ali. Karaca, Saffet.

University, Istanbul, Turkey.

B Export

🛃 + Annotate

 Ovid Full Text. Abstract Keference Complete Reference

Find Citing Articles

• 😨 S F X

K Remove

12345 ┥ 🕨

MeSH Subject Aged

2010 Jan.

Authors Full

Name Institution

Title

Source

# **Thank You!**

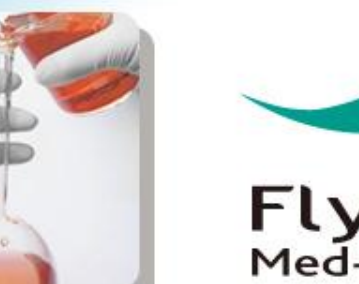

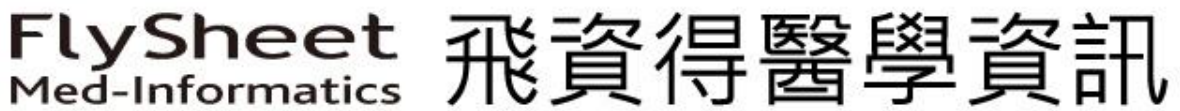